### 1. Порядок установки взаимодействия между пользователем операционной системы MacOS и Федеральной государственной информационной системы «Единая цифровая платформа «Физическая культура и спорт»

Для безопасного подключения к ФГИС «Спорт» с использованием протокола TLS должен быть реализован один из возможных сценариев:

1. Использование браузера Яндекс.Браузера совместно со СКЗИ «КриптоПро CSP» версии 5.0;

2. Использование браузера Chromium-Gost совместно со СКЗИ «КриптоПро CSP» версии 5.0.

Рассмотрим порядок подключения к ФГИС «Спорт» на примере использования Яндекс.Браузера.

# 1.1. Порядок настройки подключения к ФГИС «Спорт» с помощью Яндекс.Браузера совместно со СКЗИ «КриптоПро СЅР» версии 5.0

Перед установкой Яндекс.Браузера убедитесь, что ваш компьютер соответствует системным требованиям, приведенным на рисунке 1.

| Windows | Linux | macOS |
|---------|-------|-------|
|---------|-------|-------|

| Версия ОС                | macOS 10.15 (и выше)                 |
|--------------------------|--------------------------------------|
| Процессор                | Intel, Apple M1 (на архитектуре ARM) |
| Оперативная память       | Минимум 512 МБ                       |
| Свободное место на диске | Минимум 600 МБ                       |

Рисунок 1 – Окно скачивания Яндекс.Браузера

В случае реализации первого сценария необходимо перейти по ссылке <u>https://browser.yandex.ru/</u> для загрузки Яндекс.Браузера. В открывшемся окне нажать на кнопку «Скачать». Открывшееся окно для скачивания Яндекс.Браузера приведено на рисунке 2.

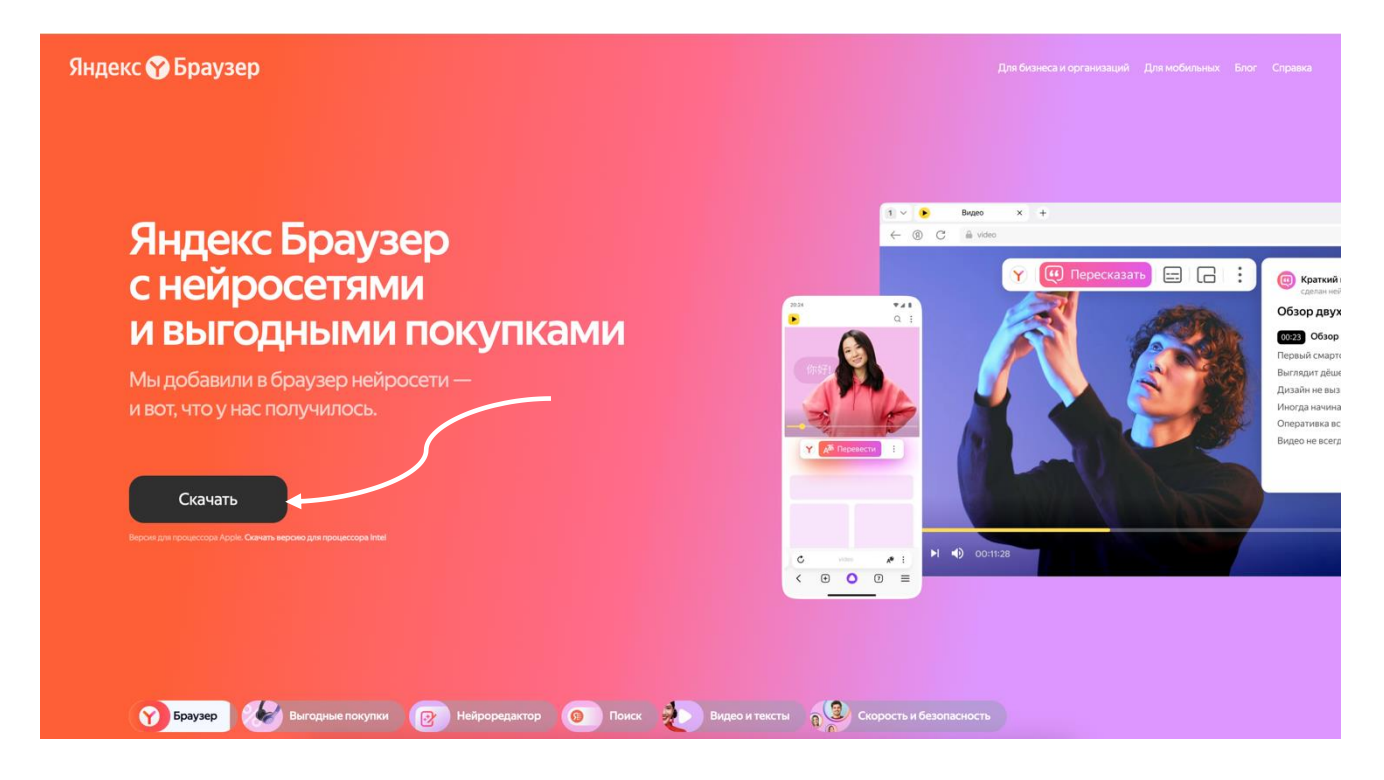

Рисунок 2 – Окно скачивания Яндекс.Браузера

Дождитесь завершения загрузки файла, изображенной на рисунке 3. После чего двойным щелчком мыши запустите установочный файл.

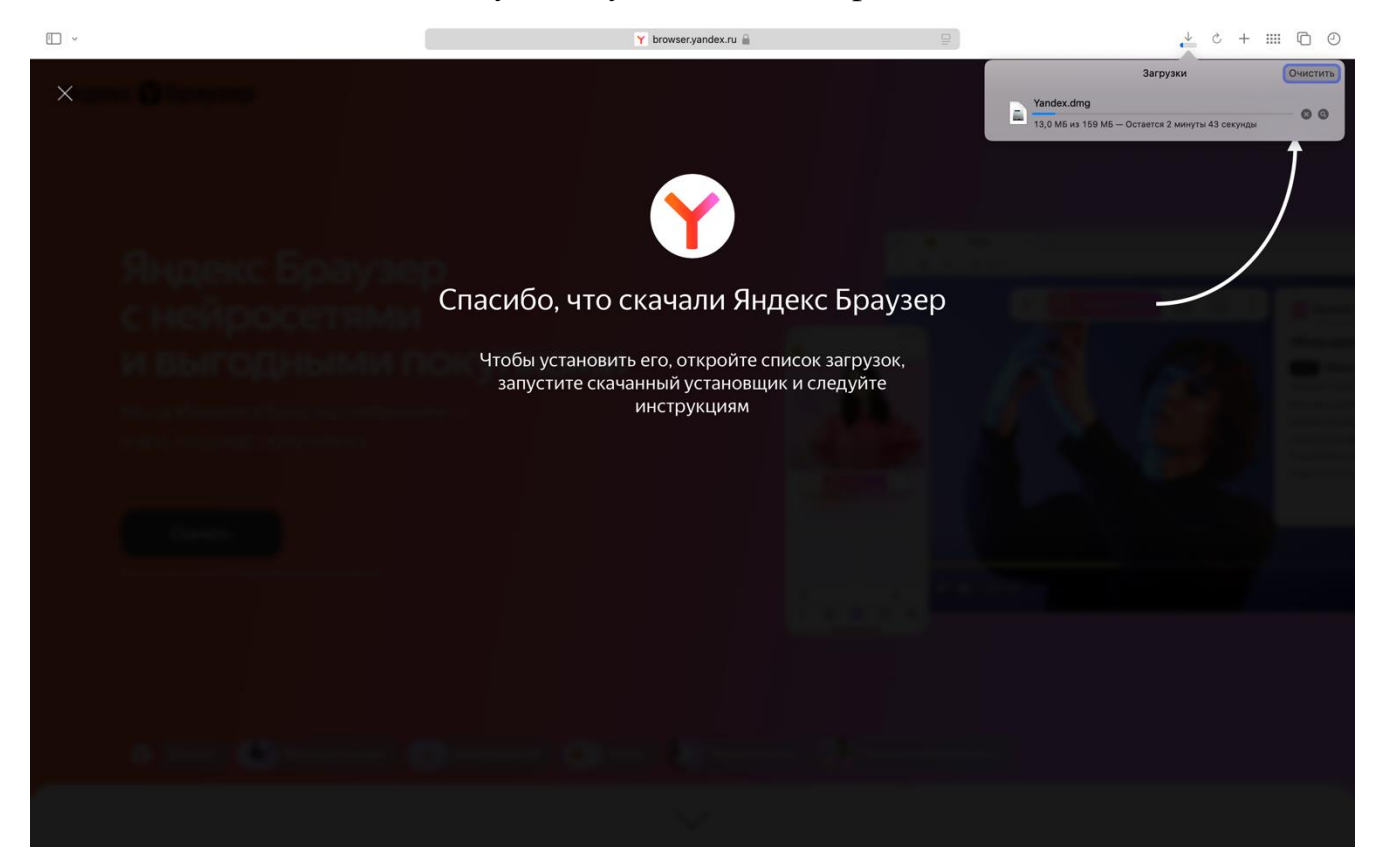

Рисунок 3 – Окно загрузки установочного файла

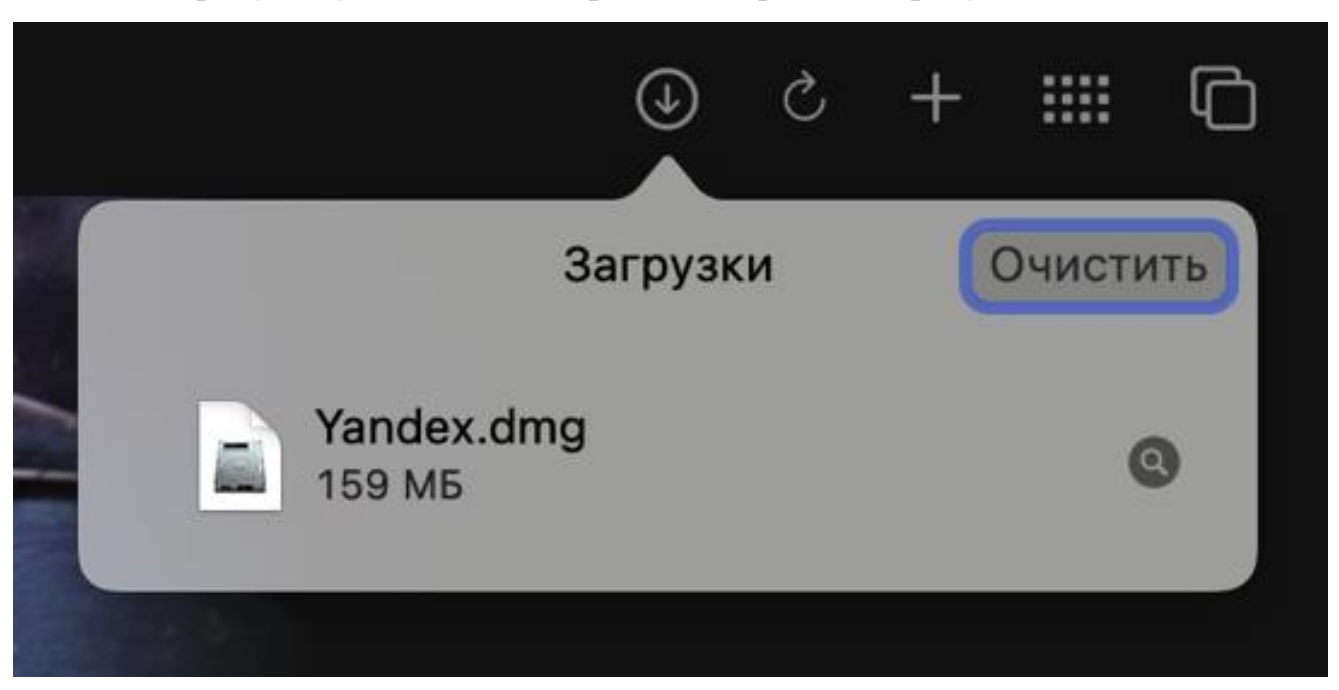

Дистрибутив установочного файла изображен на рисунке 4.

Рисунок 4 – Дистрибутив Яндекс.Браузера

На следующем этапе появится окно установщика, приведённое на рисунке 5.

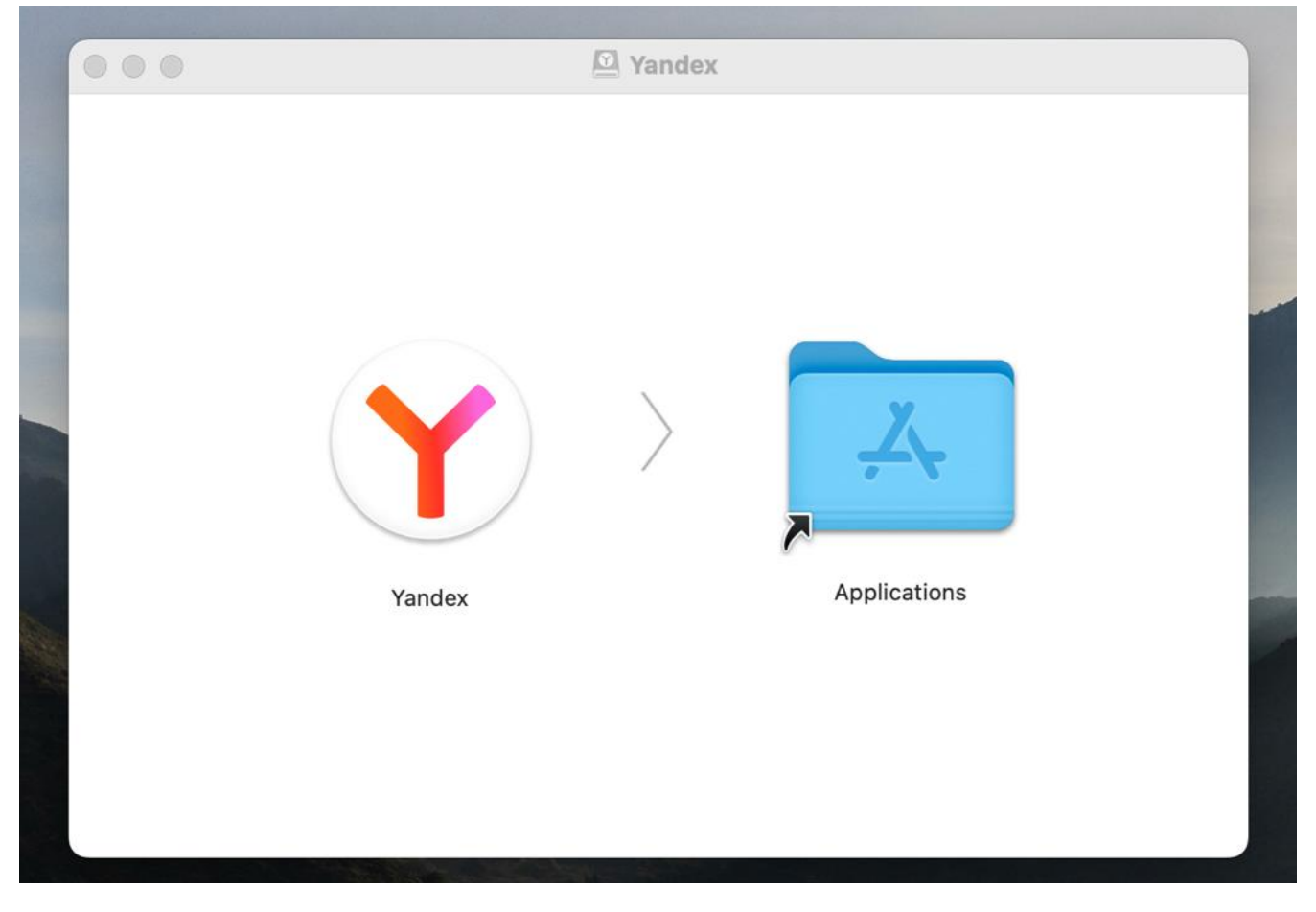

Далее необходимо будет перетащить установочный файл программы «Yandex» в папку «Applications», для добавления Яндекс.Браузера в приложения на вашем компьютере. Откроется окно копирования файлов программы в систему, изображенное на рисунке 5.

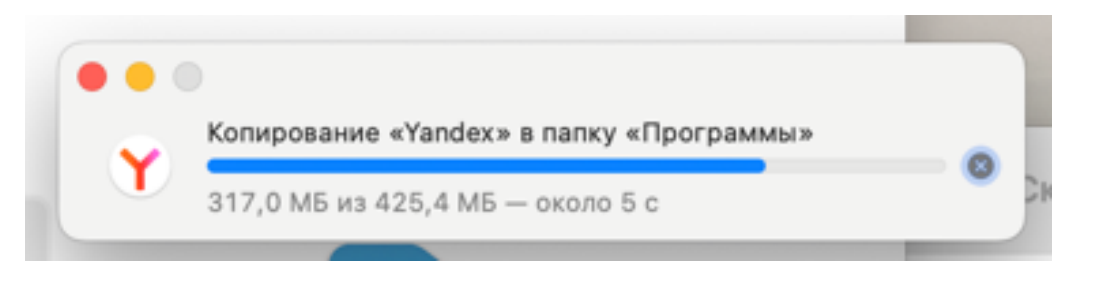

Рисунок 5 – Окно копирования файлов Яндекс.Браузера

После чего нужно перейти в Launchpad (рисунок 6) и найти ярлык установленного Яндекс.Браузера в списке приложений (рисунок 7).

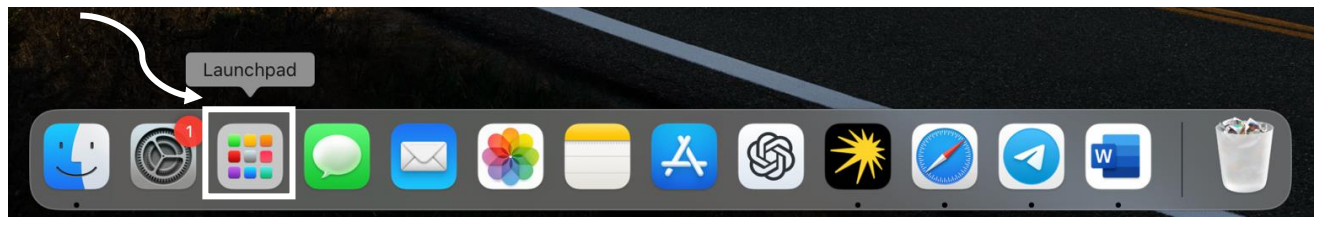

Рисунок 6 – Вид иконки с установленными приложениями

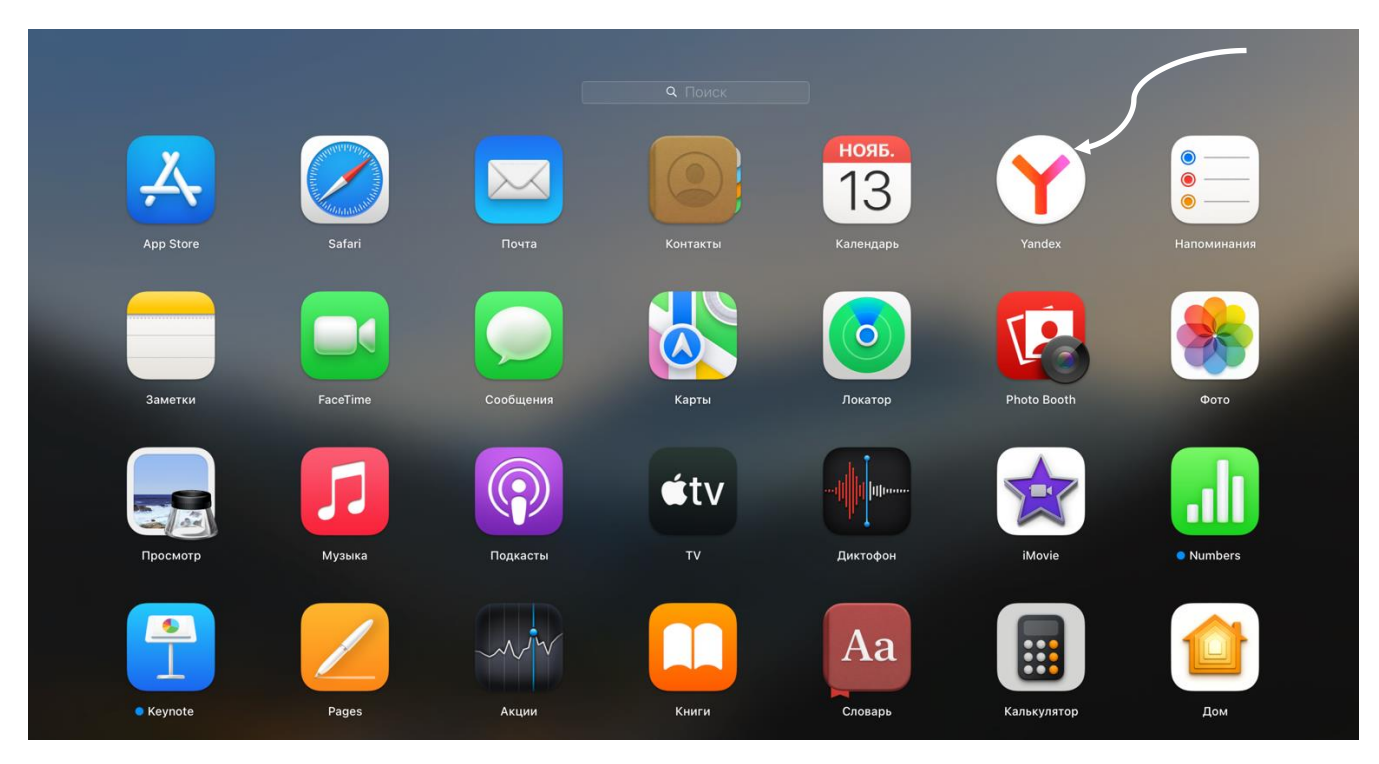

Рисунок 7 – Список установленных приложений

Двойным щелчком мыши откройте установленный Яндекс.Браузер. Система может запросить повторное подтверждение запуска приложения, загруженного из интернета (рисунок 8). Нажмите на кнопку «Открыть», чтобы запустить приложение браузера.

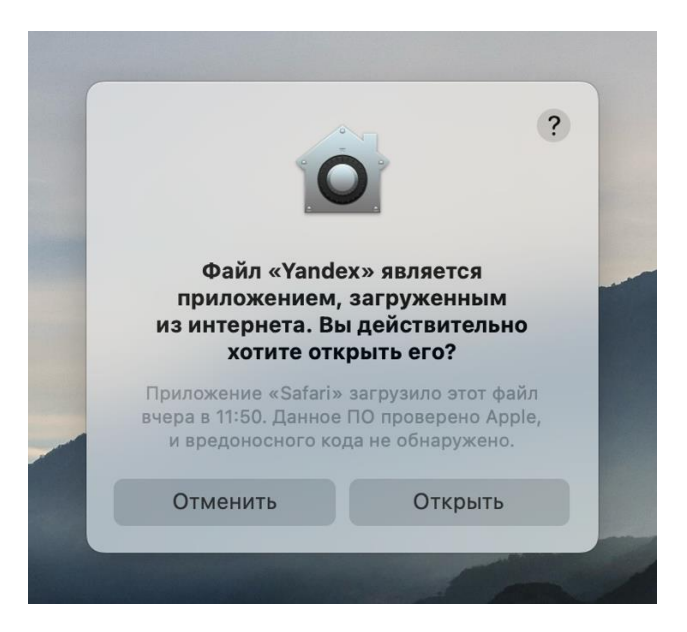

Рисунок 8 – Окно подтверждения запуска приложения

После установки появится приветственное окно входа в браузер, где будет предложена его первоначальная настройка. После выполнения всех необходимых настроек появится окно браузера, приведенное на рисунке 9.

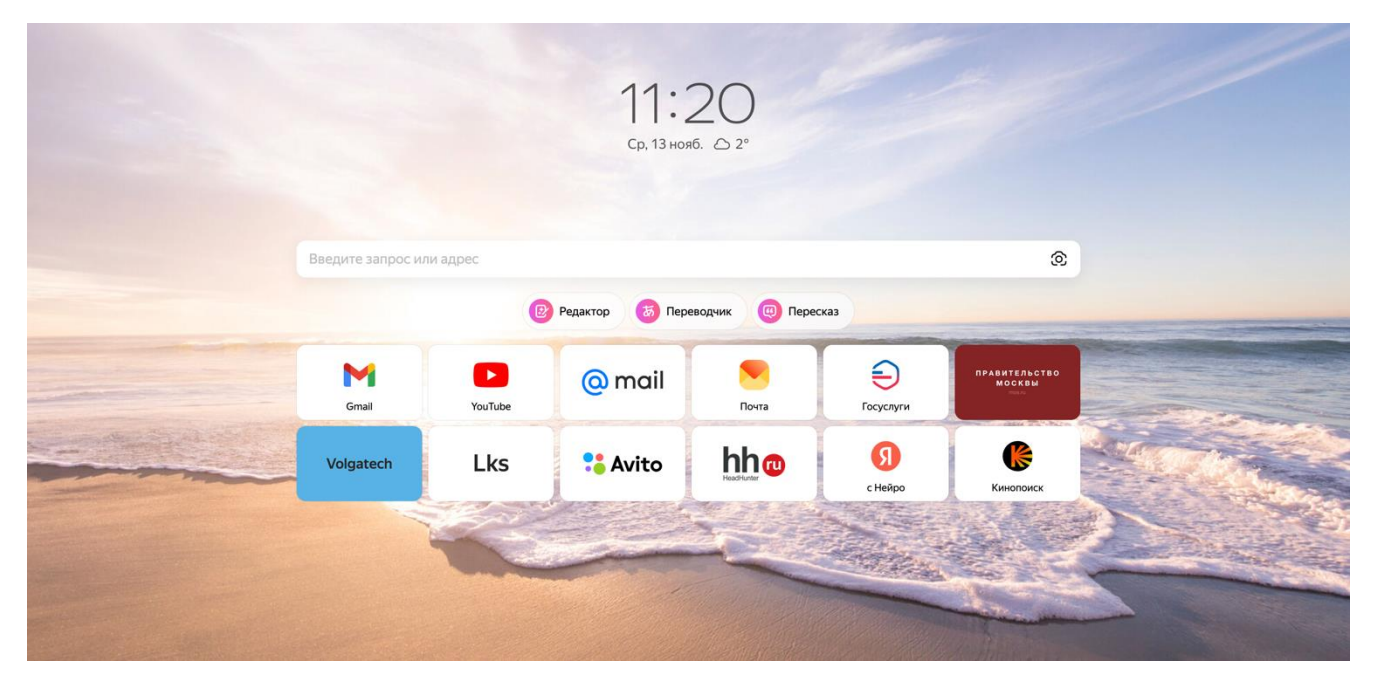

Рисунок 9 – Окно установленного браузера

### 1.1.1. Требования к системе и установка файлов КриптоПро СЅР

Для работы с алгоритмами ГОСТ и безопасного подключения к ФГИС «Спорт» требуется наличие в системе компьютера пользователя криптопровайдера, поддерживающего работу с российской криптографией.

В качестве криптопровайдера рекомендуется использовать «КриптоПро CSP» версии 5.0. Для работы с защищёнными соединениями не требуется покупка лицензии «КриптоПро CSP» версии 5.0, кроме того «КриптоПро CSP» версии 5.0 имеет 90-дневный ознакомительный период с работой всех функций программы, включая работу с долговременными ключами и подписями на их основе. Для скачивания «КриптоПро CSP» версии 5.0 достаточно пройти простую процедуру регистрации на сайте: <u>https://cryptopro.ru/download</u>. Интерфейс входа на сайт приведен на рисунке 10.

| в защите информации                                                                                                    | Поиск                                      |
|----------------------------------------------------------------------------------------------------|--------------------------------------------|
| О компании   Продукты   Услуги   Партнёры   Поддержка   Купить   Ска                                                                                                    | нать Блог Форум                            |
| КриптоПро для работы с электронной подписью<br>Программное обеспечение, необходимое для работы с электронной подписью, в<br>соответствии с Федеральным законом № 63-ФЗ «Об электронной подписи» | юдробнее                                   |
| Главная                                                                                                    | Купить                                     |
| Профиль пользователя<br>Вход Регистрация Забыли дародь?                                                                                                    | Продукты компании,<br>обновления и доп. ПО |
| mail: *                                                                                                    | Услуги технического<br>сопровождения       |
| едите e-mail вашей учётной записи<br>ароль / Password: *<br>Вставить <b>?</b> ~                                                                                                    | Информационно-<br>консультационные услуги  |
| едите пароль от вашеи учетной записи                                                                                                    | Полписка                                   |
| Я не робот                                                                                                    |                                            |
| And pool                                                                                                    |                                            |
| Нажмите, чтобы продолжить                                                                                                    |                                            |

Рисунок 10 – Процедура входа на сайт КриптоПро

После успешного ввода логина и пароля появится окно «Мой профиль» с информацией о пользователе. Далее необходимо нажать на кнопку «Скачать» и выбрать «КриптоПро CSP» (Рисунок 11).

| KPL                                                                                                    | ИПТОПРО         Ключевое слово         RU   EN           в защите информации         В защите информации         В защите информации                                                                          |
|----------------------------------------------------------------------------------------------------|----------------------------------------------------------------------------------------------------|
| О компании                                                                                                    | Продукты Услуги Партнёры Поддержка Купить Скачать Блог                                                                                                    |
| Купить<br>Продукты компании,<br>обновления и доп. ПО                                                                                                    | 1<br>Центр загрузки<br><sup>Главная</sup><br>Перейти к загрузке файлов для указанного продукта:                                                                                                    |
| Услуги технического сопровождения           Услуги технического сопровождения           Услуги технического сопровождения           Услуги технического сопровождения           Услуги технического сопровождения           Услуги технического сопровождения           Услуги технического сопровождения           Услуги технического сопровождения           Услуги технического сопровождения | <ul> <li>КриптоПро СSP</li> <li>КриптоПро JCP</li> <li>КриптоПро JCP</li> <li>КриптоПро NET</li> <li>КриптоПро DSS</li> <li>КриптоПро NGate</li> </ul>                                                        |
| Услуги УЦ<br>Удостоверяющие<br>центры компании                                                                                                    | <ul> <li>КриптоПро УЦ 2.0</li> <li>КриптоПро Шлюз УЦ-СМЭВ</li> <li>КриптоПро Центр Мониторинга</li> <li>КриптоПро Revocation Provider</li> <li>КриптоПро TSP Server</li> <li>КриптоПро OCSP Server</li> </ul> |
| Удостоверяющий центр<br>63-ФЗ                                                                                                    | <ul> <li>КриптоПро ЭЦП SDK</li> <li>КриптоПро ЭЦП Browser plug-in</li> <li>КриптоПро OCSP SDK</li> <li>КриптоПро TSP SDK</li> </ul>                                                                           |
| Удостоверяющий центр<br>СРСА Чеаккредитованный                                                                                                    | <ul> <li>КриптоПро SVS</li> <li>КриптоПро Архив</li> <li>СКЗИ со смарткартами и USB ключами</li> <li>КриптоПро Office Signature</li> </ul>                                                                    |
| Центр управления<br>сертификатами     VPN-сетей                                                                                                    | <ul> <li>КриптоПро SPR</li> <li>КриптоАРМ ГОСТ</li> <li>КриптоПро SSF</li> <li>КриптоПро EFS</li> <li>КриптоПро EFS</li> </ul>                                                                                |
| Сертификатами     ГОСТ TLS                                                                                                    | <ul> <li>КриптоПро РDF</li> <li>КриптоПро IPsec</li> <li>КриптоПро Stunnel</li> <li>КриптоПро HLE</li> </ul>                                                                                                  |
| Услуги СЭП и УЦ<br>Операторская схема обслуживания                                                                                                    | Листрибутивы продуктов:                                                                                                    |

Рисунок 11 – Официальный сайт КриптоПро

После необходимо навести мышкой на стрелочку в кнопке «Скачать для Windows» и выбрать актуальную версию дистрибутива «КриптоПро CSP» версии 5.0. под свою операционную систему (Рисунок 12).

| Купить                                                                                                    | КриптоПро CSP - Загрузк<br>Главная > Продукты > КриптоПро CSP                             | ка файлов                                                                                                 | <u>КриптоПро CSP</u><br>Использование                                                                                                    |
|----------------------------------------------------------------------------------------------------|-------------------------------------------------------------------------------------------|----------------------------------------------------------------------------------------------------|----------------------------------------------------------------------------------------------------|
| <ul> <li>обновления и доп. ПО</li> <li>Услуги технического<br/>сопровождения</li> <li>Информационно-<br/>консультационные услуги</li> </ul> | Актуальный<br>криптопровайдер и плагин<br>Скачать для macOS 10.9+ У 1<br>Пред Windows сер | Сертифицированный<br>криптопровайдер и плагин<br>Скачать для macOS 10.9+ /                                | КриптоПро CSP Lite<br>КриптоПро TLS с ГОСТ<br>TLS с ГОСТ на nginx/Apache<br>Совместимость реализаций TLS<br>КриптоПро Java CSP<br>КриптоПро Winlogon<br>Считыватели |
| Услуги УЦ<br>Удостоверяющие<br>центры компании                                                                                              | Криптог         Inux DEB x64         2 2 2 2 2 2 2 2 2 2 2 2 2 2 2 2 2 2 2                | macOS, UNIX, Android и JavaCSP<br>macOS и UNIX (разработка прекращена)<br>ОСИИ                            | — История версий<br>— Сравнение версий<br>— Совместимость реализаций X.509 г<br>СМS<br>— Загрузка файлов                                                            |
| Удостоверяющий центр<br>63-ФЗ                                                                                                    | КриптоГ 2WS, Г<br>КриптоГ 2WS, Г<br>Купить лицензию 2WS, У                                | <u>macOS, UNIX, Android и JavaCSP</u><br>Windows c.p.kcs#11, macOS, <u>UNIX, Android</u> и <u>JavaCSP</u> | <ul> <li>Мой профиль</li> </ul>                                                                                                    |
| Удостоверяющий центр<br>срса<br>Неаккредитованный                                                                                           | КриптоПро CSP 5.0 для Windows, mac                                                        | 2OS, UNIX и Android<br>macOS и UNIX                                                                       | > Мои загрузки<br>> Выйти                                                                                                    |
| Центр управления<br>сертификатами                                                                                                    | КриптоПро CSP 4.0 R3 для Windows, г                                                       | macOS и UNIX                                                                                              | Подписка                                                                                                    |

Рисунок 12 – Официальный сайт КриптоПро

На следующем этапе нужно запустить установочный файл. Установщик приведен на рисунке 13.

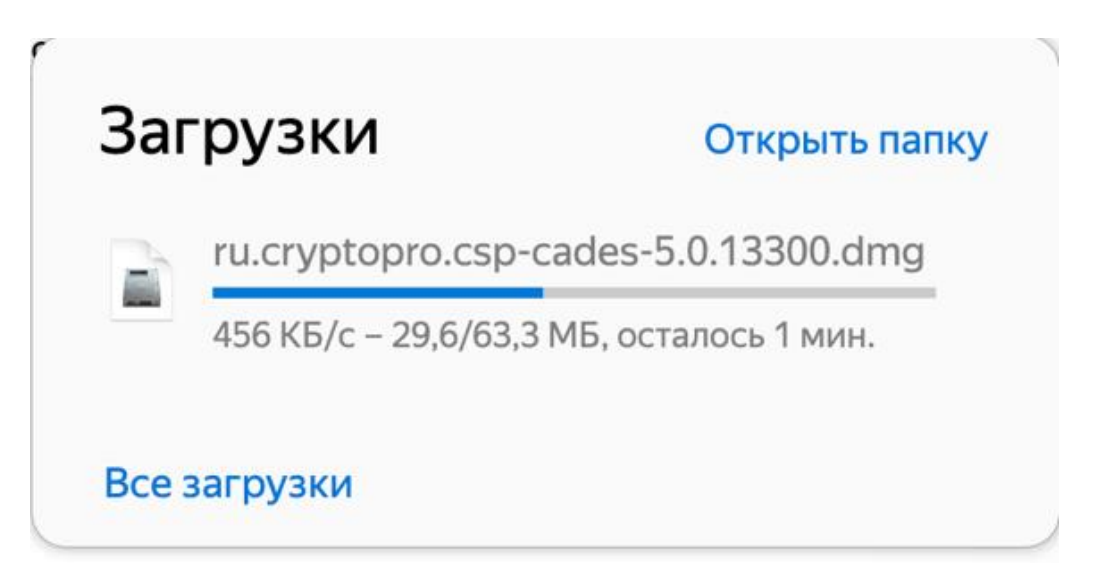

Рисунок 13 – Установочный файл КриптоПро ЭЦП CSP версии 5.0

После успешной установки будет предложено перезапустить браузер. Данный шаг необходимо сделать для корректной работы КриптоПро ЭЦП СЅР версии 5.0. Последовательность действий завершения установки приведена на рисунках 14-27.

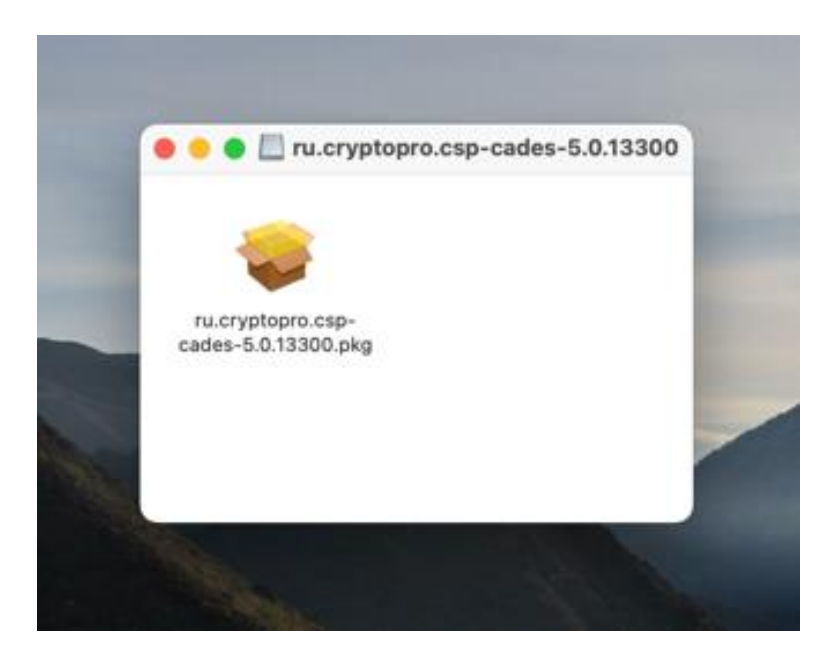

Рисунок 14 – Установочный файл КриптоПро

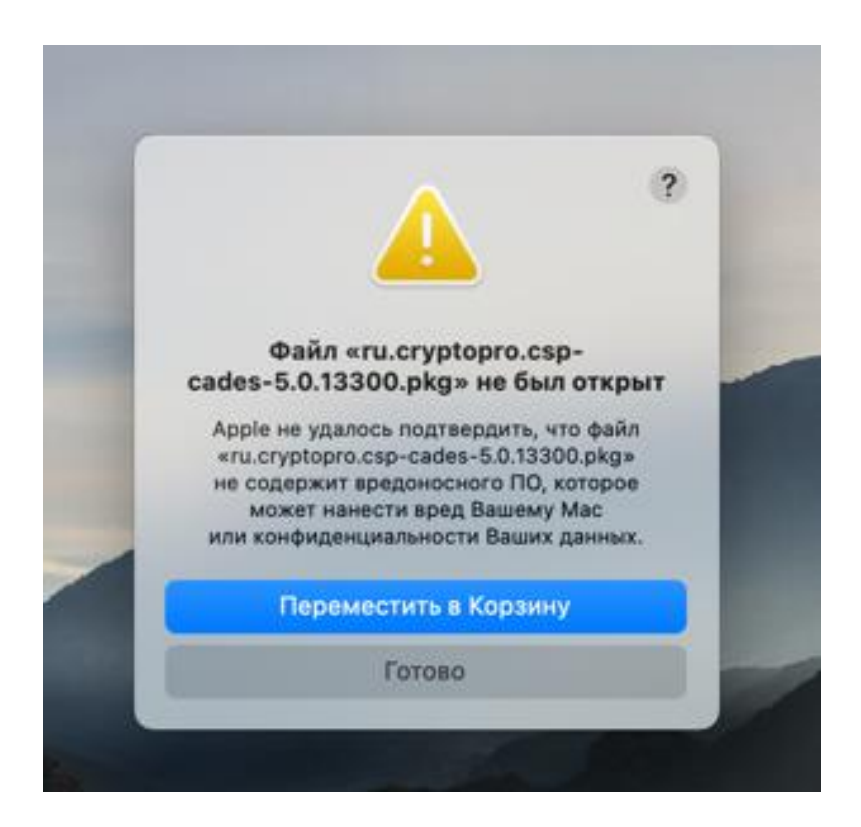

Рисунок 15 – Предупреждение системы о потенциально вредоносном ПО

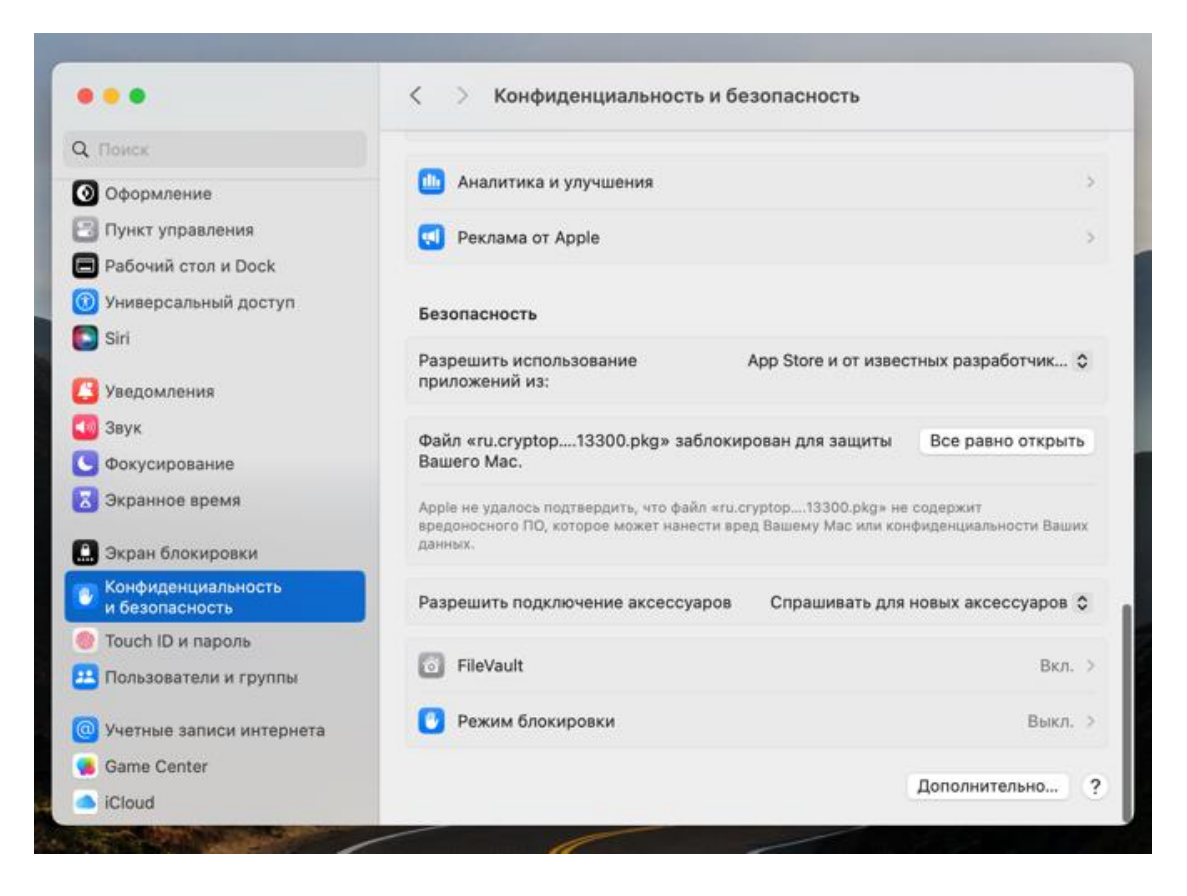

Рисунок 16 – Окно настройки конфиденциальности и безопасности системы

| 2 Поиск                                      | 8          | ?                                                                                 |                              | 1.0 |
|----------------------------------------------|------------|-----------------------------------------------------------------------------------|------------------------------|-----|
| 🗿 Оформление                                 | 63         | <b>4</b>                                                                          | 0                            | 5.5 |
| Пункт управления                             |            | Открыть файл «ru.cryptopro.csp-                                                   |                              |     |
| В Расочии стол и цоск                        |            | cades-5.0.13300.pkg»?                                                             | Выкл                         | . ) |
| Универсальный доступ                         |            | Аррle не может подтвердить, что этот файл<br>не содержит вредоносного ПО, которое |                              |     |
| Siri Siri                                    |            | способно нанести вред Вашему Мас<br>или конфиденциальности Ваших данных.          |                              | >   |
| 🖸 Уведомления                                |            | Не открывайте этот файл, если не уверены<br>в надежности его источника.           |                              | 3   |
| 🔟 Звук                                       |            | Переместить в Корзини                                                             |                              |     |
| 🔄 Фокусирование                              | Без        | (income control in the pairie)                                                    |                              |     |
| 🔀 Экранное время                             |            | Открыть все равно                                                                 |                              |     |
| 🛄 Экран блокировки                           | Раз<br>при | Готово                                                                            | от известных разработчик     | Ŷ   |
| Конфиденциальность<br>и безопасность         | Разре      | шить подключение аксессуаров Спра                                                 | цивать для новых аксессуаров | •   |
| 🕘 Touch ID и пароль                          | -          |                                                                                   |                              |     |
| 💾 Пользователи и группы                      | F          | ileVault                                                                          | Вкл                          | 6.) |
| <ul> <li>Учетные записи интернета</li> </ul> | C P        | ежим блокировки                                                                   | Выкл                         | . > |
| Same Center                                  |            |                                                                                   |                              |     |
|                                              |            |                                                                                   | Дополнительно                |     |

Рисунок 17 – Окно подтверждения запуска установщика КриптоПро

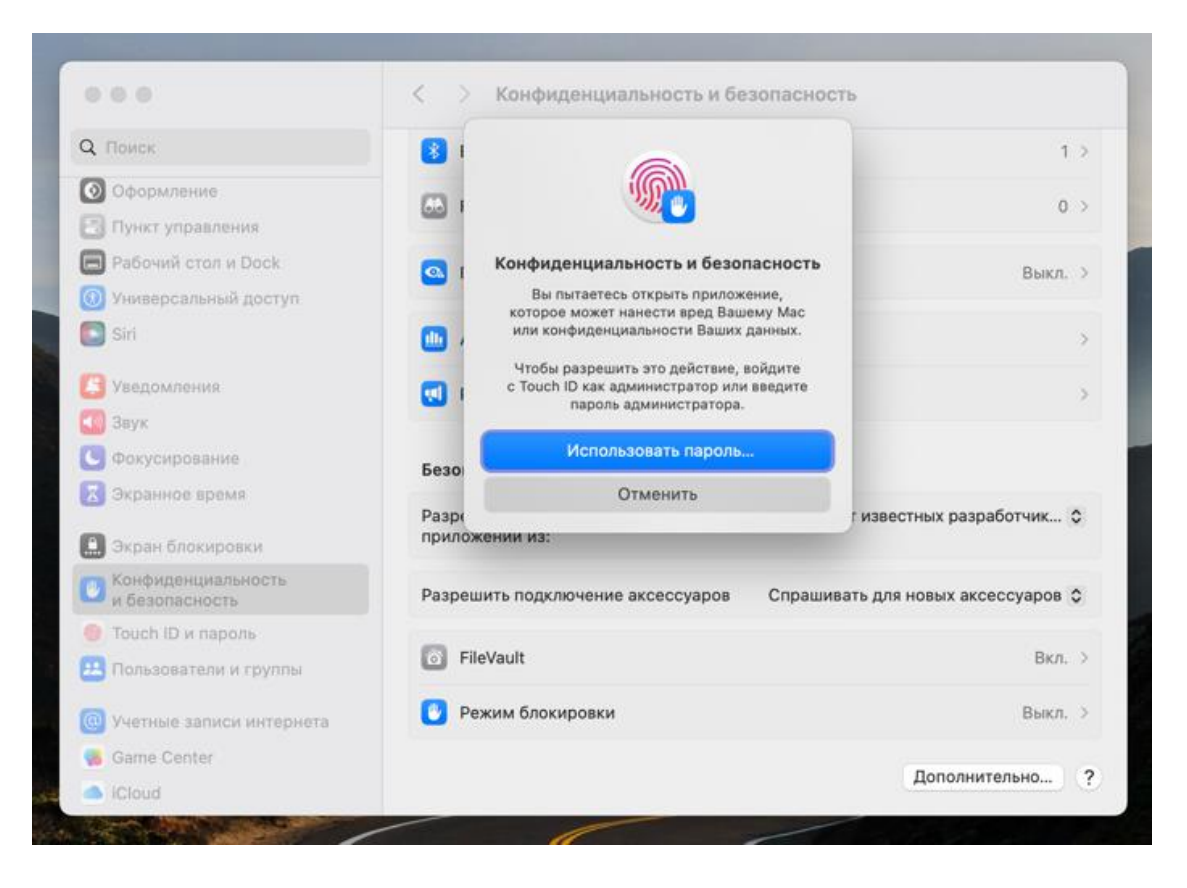

Рисунок 18 – Подтверждение действий с правами администратора

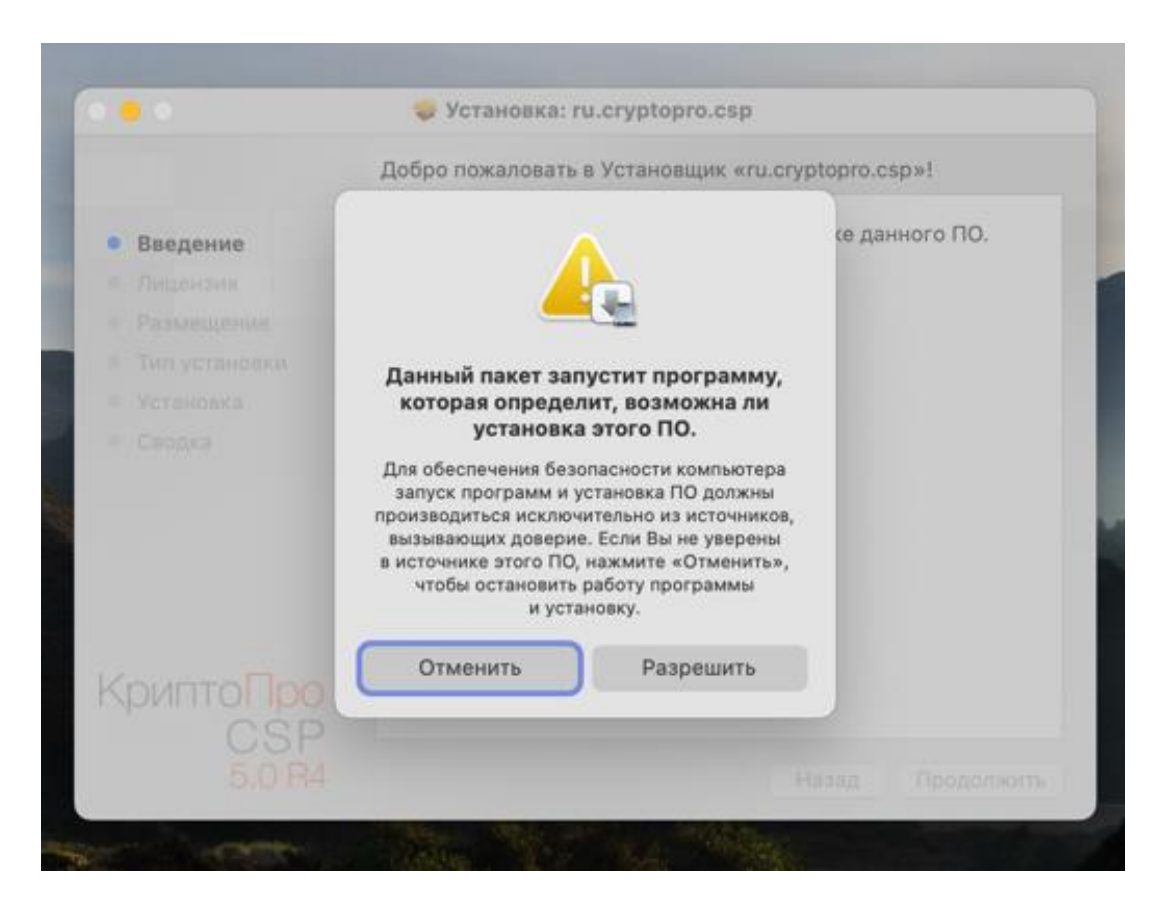

Рисунок 19 – Подтверждение загрузки из неизвестных источников

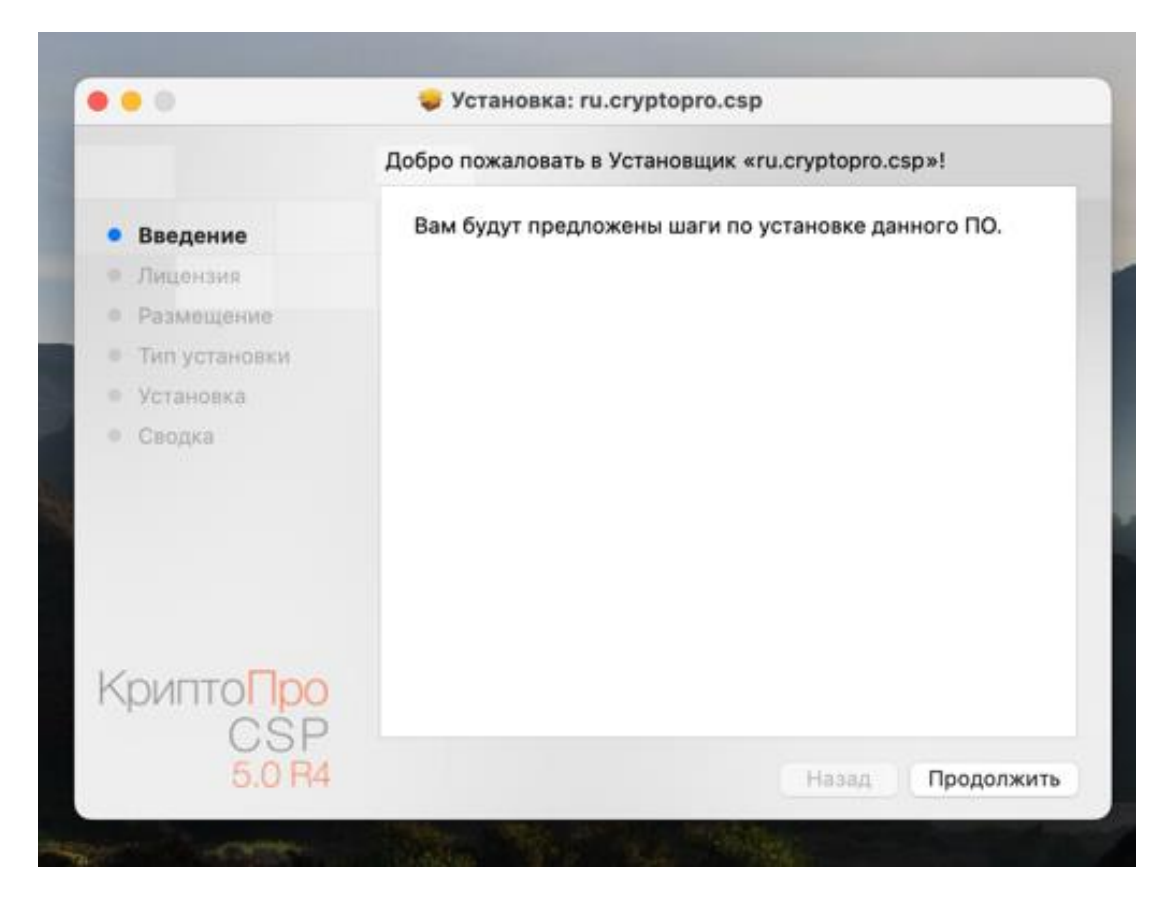

Рисунок 20 – Окно установщика пакета КриптоПро

|                                | Лицензионное соглашение                                                                                                    |
|--------------------------------|----------------------------------------------------------------------------------------------------|
| Введение                       | Русский                                                                                                    |
| Лицензия                       | ВНИМАТЕЛЬНО ОЗНАКОМЬТЕСЬ С ЛИЦЕНЗИОННЫМ                                                                                                    |
| Размещение                     | СОГЛАШЕНИЕМ НА ИСПОЛЬЗОВАНИЕ ИЗДЕЛИЯ                                                                                                    |
| Тип установки                  | ЛИЦЕНЗИОННОЕ СОГЛАШЕНИЕ                                                                                                    |
| Установка                      | <ol> <li>Исключительные права на программу для ЭВМ, включая</li> </ol>                                                                                                    |
| Сводка                         | <ul> <li>документацию в электронном виде, (далее – Изделие) принадлежат ООО<br/>«КРИПТО-ПРО», далее – Правообладатель.</li> <li>2. Настоящее соглашение является офертой ООО «КРИПТО-<br/>ПРО» к физическому или юридическому лицу, далее - Пользователь.</li> <li>3. Пользователь в соответствии с настоящим соглашением<br/>получает право использовать Изделие на территории Российской<br/>Федерации.</li> <li>4. Установка Изделия в память ЭВМ рассматривается как</li> </ul> |
|                                | безусловное согласие Пользователя с условиями настоящего<br>соглашения.                                                                                                    |
| Крипто <mark>Про</mark><br>CSP | <ol> <li>В случае несогласия с каким-либо из условий настоящего<br/>соглашения Пользователь не имеет права продолжать установку<br/>Изделия в память ЭВМ, а в случае установки Изделия в память ЭВМ</li> </ol>                                                                                                    |
| 50 B4                          | Напечатать Сохранить Назад Продолжить                                                                                                    |

Рисунок 21 – Лицензионное соглашение КриптоПро

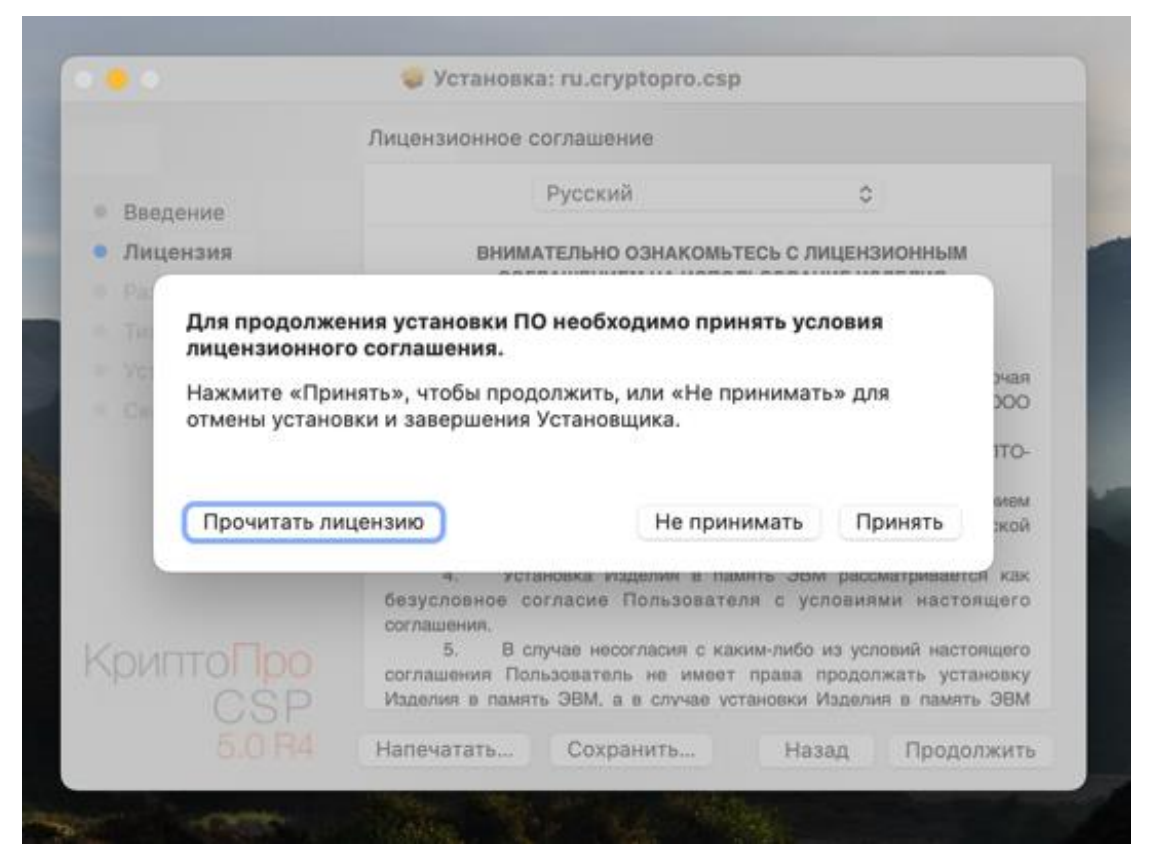

Рисунок 22 – Окно продолжения установки КриптоПро

|               | Выборочная установка на «Macintosh | HD»            |           |
|---------------|------------------------------------|----------------|-----------|
|               | Имя пакета                         | Действие       | Размер    |
| введение      | CPROp11                            | Установить     | 1,5 Mb    |
| Лицензия      | CPROrdp                            | Установить     | 322 KE    |
| Размещение    | CPROstnl                           | Пропусти       | 1,2 MB    |
| T             | CPROstnim                          | Пропусти       | 502 KB    |
| тип установки | CPROcptools                        | Установить     | 10 M5     |
| Установка     | > Readers/Media                    | 17200000000000 | 5,9 MB    |
| Сводка        | CPROrdcloud                        | Установить     | 1,9 Mb    |
|               | CPROimportcacerts                  | Пропусти       | 2 KB      |
|               | CPROlegacy                         | Пропусти       | 32,1 Mb   |
|               | КриптоПро ЭЦП SDK                  | Установить     | 152,4 Mb  |
|               | КриптоПро ЭЦП Browser plug-in      | Установить     | 49 Kb     |
|               | Требуется места на диске: 209 МБ   | Останется:     | 673,77 ГБ |
|               |                                    |                |           |
| 000           |                                    |                |           |
| CSP           |                                    |                |           |

Рисунок 23 – Окно выбора компонентов для установки КриптоПро

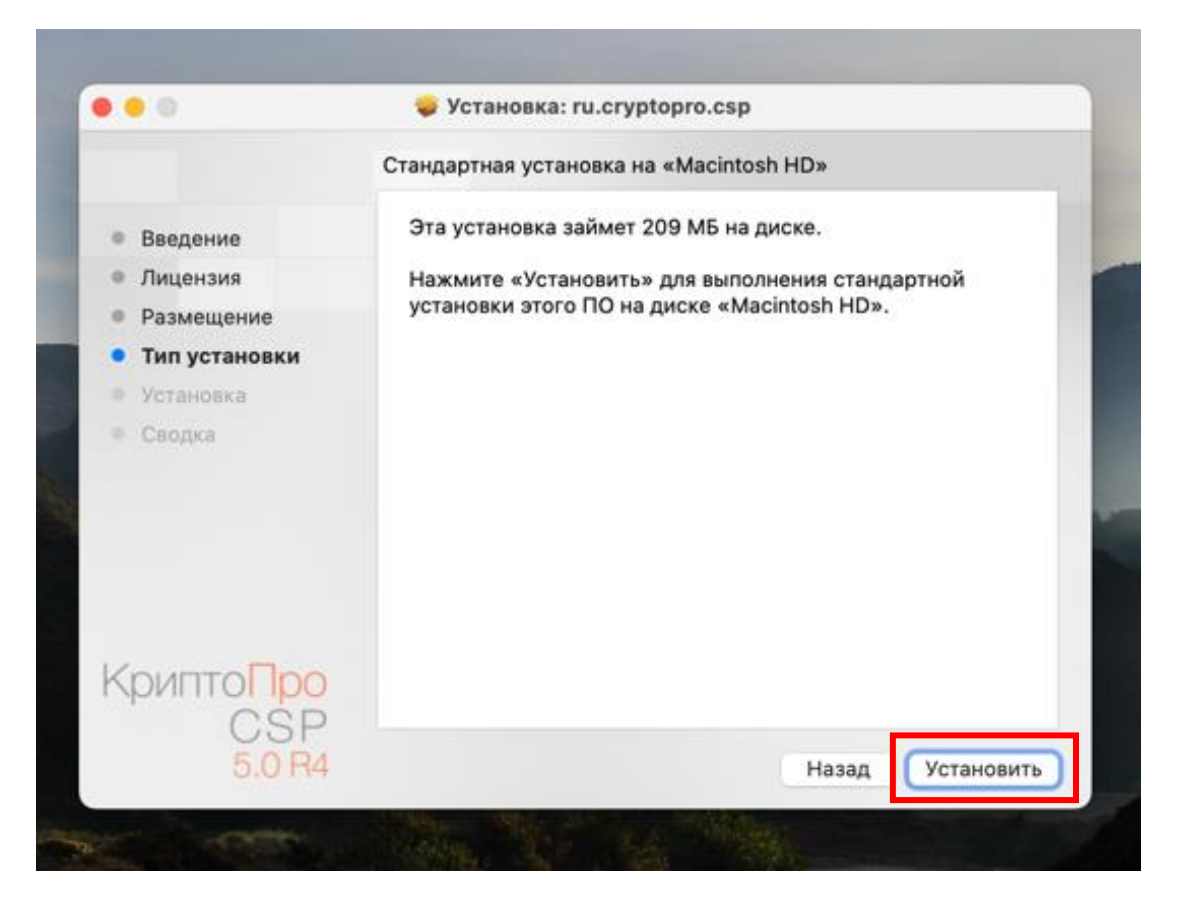

Рисунок 24 – Кнопка запуска установки КриптоПро

|                                | 🥥 Установка: ru.cryp     |                                           |
|--------------------------------|--------------------------|-------------------------------------------|
|                                | Стандартная установка на |                                           |
| Введение                       | Эта установка займет 🕻   | Установщик                                |
| Лицензия                       | Нажмите «Установить»     | Приложение «Установщик» пытается          |
| Размещение                     | установки этого ПО на    | установить новое ПО.                      |
| • Тип установки                |                          | Чтобы разрешить это действие, используйте |
| Установка                      |                          | тоосп то или введите пароль.              |
| Сводка                         |                          | Использовать пароль                       |
|                                |                          | Отменить                                  |
| Крипто <mark>Про</mark><br>СSP |                          |                                           |
| 5.0 R4                         |                          | Назад Установить                          |

Рисунок 25 – Предупреждение системы безопасности

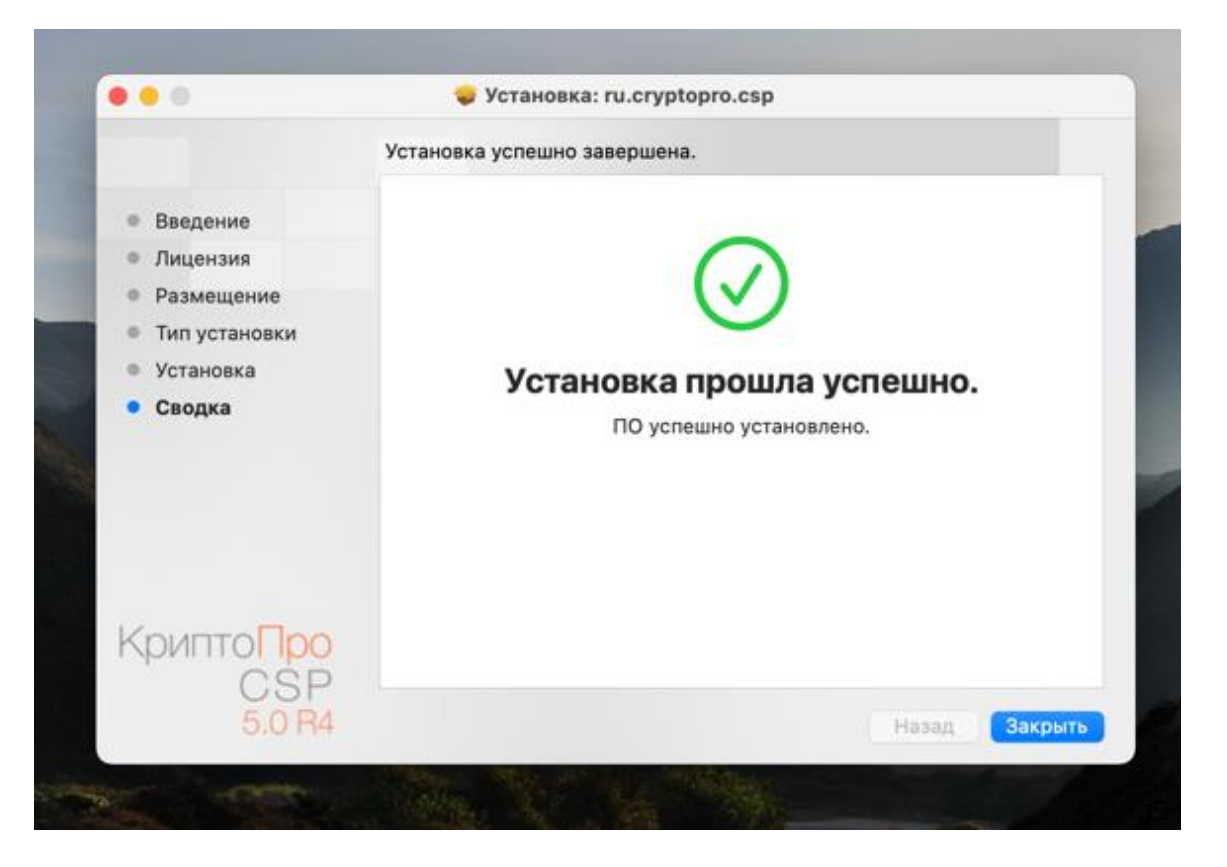

Рисунок 26 – Завершение установки КриптоПро

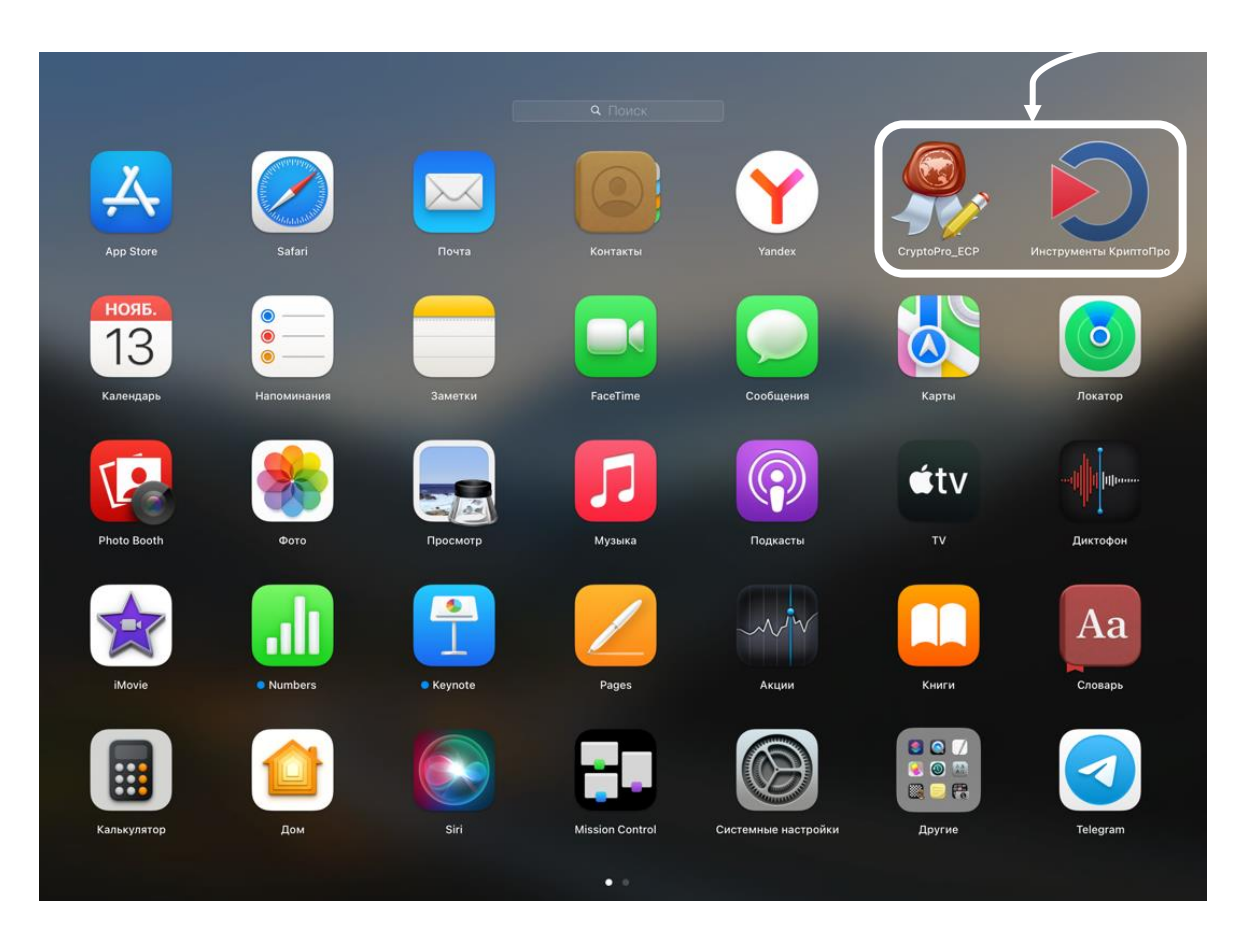

Рисунок 27 – Установленные иконки приложений КриптоПро

### 1.1.2. Проверка работоспособности

Если соответствующий криптопровайдер установлен в системе, то проверить работоспособность Яндекс.Браузера можно путем проведения последовательности следующих действий:

1. Запустить Яндекс.Браузер (рисунок 28);

|                    |         | 11:<br>Ср. 13 ноя | 20<br>16. 6) 2° |                |                         |          |   |
|--------------------|---------|-------------------|-----------------|----------------|-------------------------|----------|---|
| Введите запрос или | и адрес |                   |                 |                | ۲                       |          |   |
|                    |         | Редактор 🐻 Пер    | еводчик 💿 Перес | каз            |                         |          |   |
| Gmail              | YouTube | 🧿 mail            | Почта           | Госуслуги      | ПРАВИТЕЛЬСТВО<br>Москвы |          | - |
| Volgatech          | Lks     | :: Avito          | hand Hunter     | (Я)<br>с Нейро | Кинопоиск               | A. 14 1. |   |
|                    |         |                   |                 |                |                         |          |   |

Рисунок 28 – Запуск Яндекс.Браузер

2. Перейти во вкладку настройки (рисунок 29);

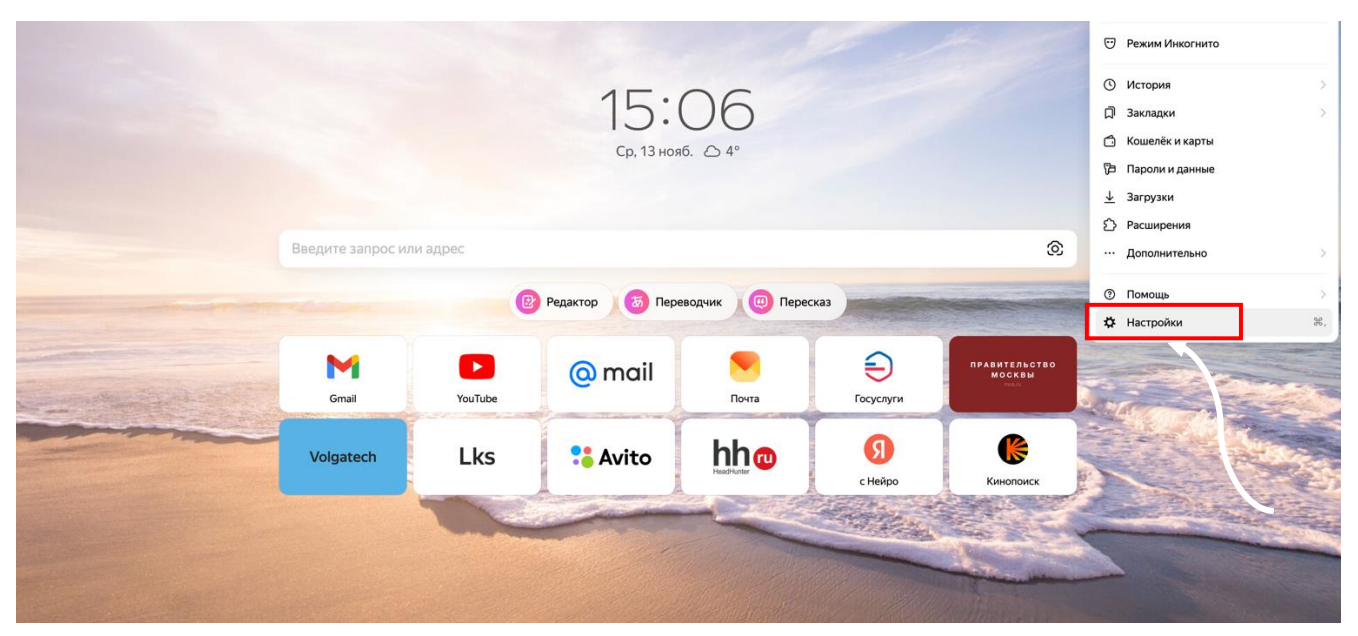

Рисунок 29 – Переход в настройки Яндекс.Браузера

В поисковой строке необходимо написать слово ГОСТ и убедиться в возможности подключения к сайтам, использующих шифрование ГОСТ (рисунок 30);

| ГОСТ ×<br>Общие настройки<br>Интерфейс | Разблокируйте все возможности браузера<br>Установить мобильный браузер, в котором есть определитель номера, Умная камера и многое другое. А ещё ваши<br>закладки, пароли и другие данные всегда будут под рукой. Подробнее |
|----------------------------------------|----------------------------------------------------------------------------------------------------|
| Инструменты                            |                                                                                                    |
| Сайты                                  | Системные                                                                                                    |
| Системные                              |                                                                                                    |
|                                        | Сеть                                                                                                    |
|                                        | Подключаться к сайтам, использующим шифрование по ГОСТ. Требуется КриптоПро CSP.                                                                                                    |
|                                        | Автоматически открывать сайты по протоколу HTTPS, если они его поддерживают                                                                                                    |
|                                        | Предупреждать, если у сайта должна быть HTTPS-версия, но её нет                                                                                                    |
|                                        | Настройки прокси-сервера                                                                                                    |
|                                        | Vappapauluo contriduiratania                                                                                                    |

Рисунок 30 – Окно настроек Яндекс.Браузера

Для дополнительной проверки ЭП на корректность перейдите по ссылке

<u>https://www.cryptopro.ru/sites/default/files/products/cades/demopage/cades\_bes\_sampl</u> <u>e.html</u> (рисунок 31).

| Диагностика                                                                                                    |                                                                |
|----------------------------------------------------------------------------------------------------|----------------------------------------------------------------|
| Расширение загружено                                                                                                    |                                                                |
| • Плагин загружен                                                                                                    |                                                                |
| Криптопровайдер загружен                                                                                                    |                                                                |
| Перечисление объектов плагина завершено                                                                                                    | Скачать плагин                                                 |
| • Версия плагина: 2.0.15260                                                                                                    | Скачать КриптоПро CSP                                          |
| • Версия криптопровайдера: 5.0.13300                                                                                                    | Скачать корневой сертификат тестового У                        |
| <ul> <li>Криптопровайдер: Crypto-Pro GOST R 34.10-2012 КС1 CSP</li> </ul>                                                                                                    | Установить корневой сертификат тестовой                        |
|                                                                                                    |                                                                |
| • Платформа: macOS                                                                                                    | УЦ                                                             |
| <ul> <li>Платформа: macOS</li> <li>UserAgent: Mozilla/5.0 (Macintosh; Intel Mac OS X 10_15_7) AppleWebKit/537.36 (KH<br/>like Gecko) Chrome/128.0.0.0 YaBrowser/24.10.0.0 Safari/537.36</li> </ul>                                                                                                    | УЦ           ITML,         Получить личный тестовый сертификат |
| <ul> <li>Платформа: macOS</li> <li>UserAgent: Mozilla/5.0 (Macintosh; Intel Mac OS X 10_15_7) AppleWebKit/537.36 (КН like Gecko) Chrome/128.0.0.0 YaBrowser/24.10.0.0 Safari/537.36</li> <li>Пицензия CSP: 25.12.2024</li> </ul>                                                                                                    | УЦ<br>ТМL,<br>> Получить личный тестовый сертификат            |
| <ul> <li>Платформа: macOS</li> <li>UserAgent: Mozilla/5.0 (Macintosh; Intel Mac OS X 10_15_7) AppleWebKit/537.36 (Кн like Gecko) Chrome/128.0.0.0 YaBrowser/24.10.0.0 Safari/537.36</li> <li>Лицензия CSP: 25.12.2024<br/>Дата первой установки: 23.09.2024</li> </ul>                                                                                                    | УЦ<br>ITML, > Получить личный тестовый сертификат              |
| <ul> <li>Платформа: macOS</li> <li>UserAgent: Mozilla/5.0 (Macintosh; Intel Mac OS X 10_15_7) AppleWebKit/537.36 (KH like Gecko) Chrome/128.0.00 YaBrowser/24.10.0.0 Safari/537.36</li> <li>Лицензия CSP: 25.12.2024<br/>Дата первой установки: 23.09.2024<br/>Тип лицензии: Client</li> </ul>                                                                             | УЦ<br>ТМL, > Получить личный тестовый сертификат               |
| <ul> <li>Платформа: macOS</li> <li>UserAgent: Mozilla/5.0 (Macintosh; Intel Mac OS X 10_15_7) AppleWebKit/537.36 (KH like Gecko) Chrome/128.0.00 YaBrowser/24.10.0.0 Safari/537.36</li> <li>Лицензия CSP: 25.12.2024<br/>Дата первой установки: 23.09.2024<br/>Тип лицензии: Client</li> </ul>                                                                             | УЦ<br>ТМL, > Получить личный тестовый сертификат               |
| <ul> <li>Платформа: macOS</li> <li>UserAgent: Mozilla/5.0 (Macintosh; Intel Mac OS X 10_15_7) AppleWebKit/537.36 (KH like Gecko) Chrome/128.0.0 YaBrowser/24.10.0.0 Safari/537.36</li> <li>Лицензия CSP: 25.12.2024<br/>Дата первой установки: 23.09.2024<br/>Тип лицензии: Client</li> <li>Выберите сертификат:</li> </ul>                                                | УЦ<br>ITML, → Получить личный тестовый сертификат              |
| <ul> <li>Платформа: macOS</li> <li>UserAgent: Mozilla/5.0 (Macintosh; Intel Mac OS X 10_15_7) AppleWebKit/537.36 (KH like Gecko) Chrome/128.0.0 YaBrowser/24.10.0.0 Safari/537.36</li> <li>Лицензия CSP: 25.12.2024<br/>Дата первой установки: 23.09.2024<br/>Тип лицензии: Client</li> <li>Выберите сертификат:</li> <li>У вас отсутствуют личные сертификаты.</li> </ul> | УЦ<br>ТМL, → Получить личный тестовый сертификат               |
| <ul> <li>Платформа: macOS</li> <li>UserAgent: Mozilla/5.0 (Macintosh; Intel Mac OS X 10_15_7) AppleWebKit/537.36 (KH like Gecko) Chrome/128.0.0 YaBrowser/24.10.0.0 Safari/537.36</li> <li>Лицензия CSP: 25.12.2024<br/>Дата первой установки: 23.09.2024<br/>Тип лицензии: Client</li> <li>Выберите сертификат:</li> </ul>                                                | УЦ<br>тм∟, > Получить личный тестовый сертификат               |
| <ul> <li>Платформа: macOS</li> <li>UserAgent: Mozilla/5.0 (Macintosh; Intel Mac OS X 10_15_7) AppleWebKit/537.36 (KH like Gecko) Chrome/128.0.0 YaBrowser/24.10.0.0 Safari/537.36</li> <li>Лицензия CSP: 25.12.2024<br/>Дата первой установки: 23.09.2024<br/>Тип лицензии: Client</li> <li>Выберите сертификат:</li> <li>У вас отсутствуют личные сертификаты.</li> </ul> | УЦ<br>тм∟, > Получить личный тестовый сертификат               |
| <ul> <li>Платформа: macOS</li> <li>UserAgent: Mozilla/5.0 (Macintosh; Intel Mac OS X 10_15_7) AppleWebKit/537.36 (KH like Gecko) Chrome/128.0.0 YaBrowser/24.10.0.0 Safari/537.36</li> <li>Лицензия CSP: 25.12.2024<br/>Дата первой установки: 23.09.2024<br/>Тип лицензии: Client</li> <li>Выберите сертификат:</li> </ul>                                                | УЦ<br>тмц, > Получить личный тестовый сертификат               |
| <ul> <li>Платформа: macOS</li> <li>UserAgent: Mozilla/5.0 (Macintosh; Intel Mac OS X 10_15_7) AppleWebKit/537.36 (KH like Gecko) Chrome/128.0.0 YaBrowser/24.10.0.0 Safari/537.36</li> <li>Лицензия CSP: 25.12.2024<br/>Дата первой установки: 23.09.2024<br/>Тип лицензии: Client</li> <li>Выберите сертификат:</li> </ul>                                                | УЦ<br>• Получить личный тестовый сертификат                    |
| <ul> <li>Платформа: macOS</li> <li>UserAgent: Mozilla/5.0 (Macintosh; Intel Mac OS X 10_15_7) AppleWebKit/537.36 (KH like Gecko) Chrome/128.0.0 YaBrowser/24.10.0.0 Safari/537.36</li> <li>Лицензия CSP: 25.12.2024<br/>Дата первой установки: 23.09.2024<br/>Тип лицензии: Client</li> <li>Выберите сертификат:</li> </ul>                                                | УЦ<br>• Получить личный тестовый сертификат                    |

Рисунок 31 – Окно проверки ЭП

Таким образом, в случае получения результатов, приведенных на рисунках 28–31 можно утверждать, что взаимодействие между информационной системой ФГИС «Спорт» и АРМ может быть успешно установлено, Яндекс.Браузер и «КриптоПро CSP» версии 5.0 настроены полностью.

## 1.2. Порядок установки корневых сертификатов удостоверяющего центра

После успешной установки браузера и криптопровайдера необходимо поставить корневые сертификаты удостоверяющего центра. Для этого необходимо перейти по вкладке <u>https://roskazna.gov.ru/gis/udostoveryayushhij-centr/kornevye-sertifikaty/</u>. Необходимо скачать и установить выделенные корневые сертификаты.

Рекомендуем устанавливать актуальные версии сертификатов. Интерфейс входа на сайт и названия необходимых сертификатов приведены на рисунке 32.

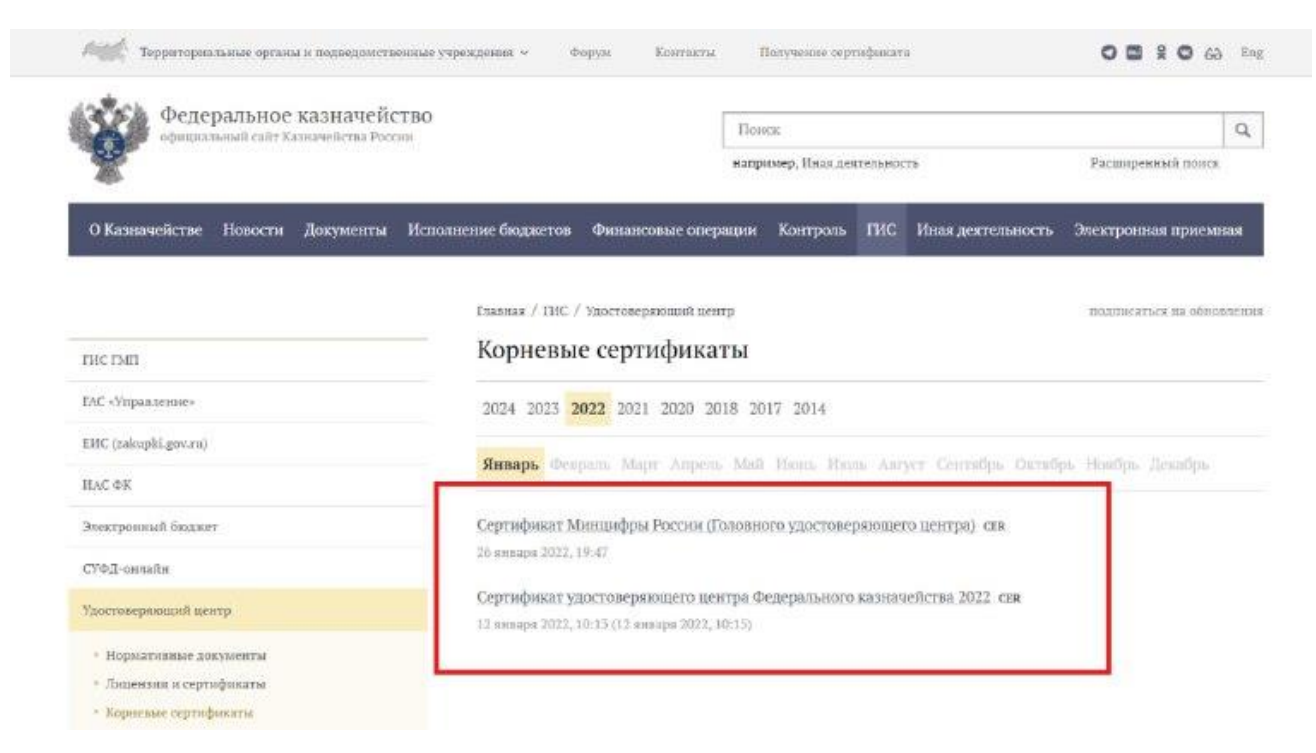

Рисунок 32 – Интерфейс входа на сайт Федерального казначейства России

После скачивая необходимых файлов обязательно запомните расположение сохраненных корневых сертификатов на вашем компьютере для их дальнейшего использования при установке.

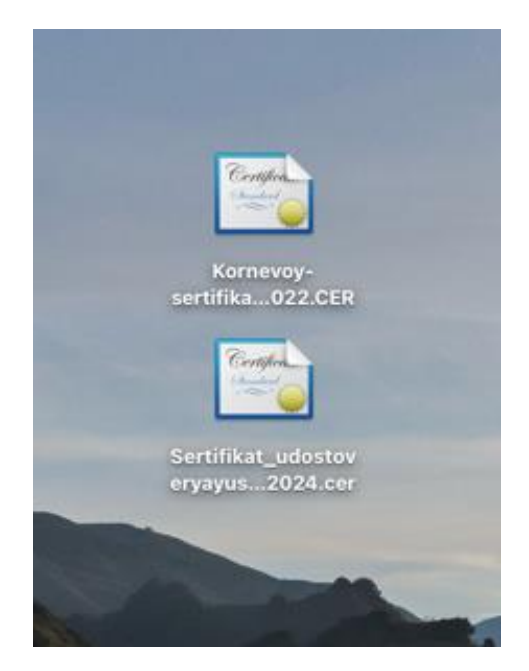

Рисунок 33 – Вид иконок корневых сертификатов

По завершению всех перечисленный действий можно переходить к установке обязательных корневых сертификатов.

Последовательность установки представлена на рисунках 34-47.

Из списка приложений на вашем компьютере необходимо выбирать установленное ранее приложение «Инструменты КриптоПро» и двойным щелчком мыши запустить его.

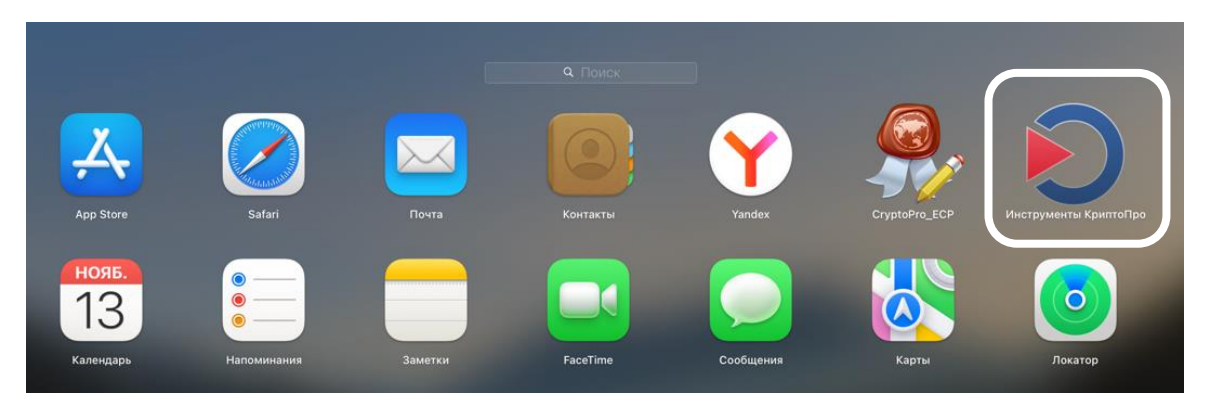

Рисунок 34 – Окно списка приложений системы

Далее в окне установщика Инструментов КриптоПро нужно будет перейти в раздел «Сертификаты» и нажать кнопку «Обзор» (рисунок 35).

| • •                  | cptools - Инструменты                   | КриптоПро     |                            |
|----------------------|-----------------------------------------|---------------|----------------------------|
| 2 Поиск              | Сертификаты                             |               | (                          |
| Общее                | Личное                                  |               |                            |
| блачный провайдер    | Q Поиск сертификата                     |               |                            |
| онтейнеры            | Имя субъекта Имя издателя               | Срок действия | Серийный номер             |
| Сертификаты          |                                         |               |                            |
| оздание подписи      |                                         |               |                            |
| Іроверка подписи     |                                         |               |                            |
| ашифровать файл      |                                         |               |                            |
| асшифровать файл     |                                         |               |                            |
|                      |                                         |               |                            |
|                      |                                         |               |                            |
|                      |                                         |               |                            |
|                      |                                         |               |                            |
|                      |                                         |               |                            |
|                      |                                         |               |                            |
|                      |                                         |               |                            |
|                      |                                         |               |                            |
|                      |                                         |               |                            |
|                      | Установить сертификаты                  |               | Экспортировать сертификаты |
|                      | Импортировать ключи                     |               | Экспортировать ключи       |
|                      | Свойства сертификата                    |               | Удалить сертификат         |
| Показать расширенные | Установка сертификата была отменена пол | ьзователем    |                            |

Рисунок 35 – Окно установки корневых сертификатов

После чего из выпадающего списка потребуется выбрать «Доверенные корневые центры сертификации» (рисунок 36).

|                                                                                         | Contriducate                                                                                                    |                            |
|-----------------------------------------------------------------------------------------|----------------------------------------------------------------------------------------------------|----------------------------|
| <ul> <li>Поиск</li> <li>общее</li> <li>облачный провайдер</li> <li>онтейнеры</li> </ul> | ✓ Личное<br>Доверенные корневые центры сертификации<br>Промежуточные центры сертификации<br>Доугие пользователи |                            |
| сертификаты                                                                             | Кэш                                                                                                    |                            |
| создание подписи<br>Іроверка подписи<br>зашифровать файл<br>асшифровать файл            | Запросы заявок на сертификат<br>Доверенные корневые сертификаты КриптоПро С                                     | SP.                        |
|                                                                                         | Установить сертификаты                                                                                          | Экспортировать сертификаты |
|                                                                                         | Импортировать ключи                                                                                             | Экспортировать ключи       |
|                                                                                         | Свойства сертификата                                                                                            | Удалить сертификат         |
|                                                                                         |                                                                                                    |                            |

Рисунок 36 – Окно выбора хранилища сертификатов

| ↓ Поиск<br>бщее<br>блачный пров<br>энтейнеры<br>артификаты<br>▲ Ар                                                                                                    | Сертификаты<br>Личное<br>Выберите файл для установки (сертификаты из фай<br>dex.D<br>< > ※ ~  ~  Desktop                                                                                                    | йла будут автоматически размещены по соо                                                                                                    |
|----------------------------------------------------------------------------------------------------|----------------------------------------------------------------------------------------------------|----------------------------------------------------------------------------------------------------|
| бщее<br>блачный прова<br>онтейнеры<br>ертификаты                                                                                                    | Личное<br>Выберите файл для установки (сертификаты из фай<br>dex.D                                                                                                    | йла будут автоматически размещены по соо                                                                                                    |
| Создание подли<br>Проверка подли<br>іашифровать ф<br>Расшифровать с<br>Сосини<br>Сосини<br>Соси | Today           Image: Stress of the stress of the stress of the | Снимох эхрана         Снимох эхрана           26.36         2024-1114.26.46         2024-1114.48.33           34         2456+2.234         2456+2.234 |
| Ne     Tags     O     To                                                                                                    | Show Options                                                                                                    | Cancel Open                                                                                                    |

Рисунок 37 – Окно выбора сертификатов для импорта

|                      | Установить сертификаты                        | Экспортировать сертификаты |
|----------------------|-----------------------------------------------|----------------------------|
|                      | Импортировать ключи                           | Экспортировать ключи       |
|                      | Свойства сертификата                          | Удалить сертификат         |
| Показать расширенные | • Установка завершена, сертификаты распределе | ны по хранилищам           |

Рисунок 38 – Кнопка установки сертификатов

| Удобные инструменты<br>Безопасность в сети<br>Покупки<br>Управление<br>Каталог Opera<br>Из других источников<br>Веб-приложения | Каталог Opera<br>КриптоПро ЭЦП Инструкция по настройке<br>Позволяет создавать и проверять электронные подписи для торгов, банкинга и подачи отчетности в ФНС,<br>Росстат и другие органы.<br>Подробнее |        | Режим Инкогнито<br>История<br>Закладки<br>Кошелёк и карты<br>Пароли и данные<br>Загрузки | > |
|----------------------------------------------------------------------------------------------------|----------------------------------------------------------------------------------------------------|--------|------------------------------------------------------------------------------------------|---|
|                                                                                                    | Из других источников                                                                                                    | £2     | Расширения<br>Дополнительно                                                              | 2 |
|                                                                                                    | Темная тема для BK   Dark theme for VK         С           Классическая темная тема для BK/orracte. Переключайте VK в темный режим и обратно в один клик.         Подробнее                            | ©<br>₽ | Помощь<br>Настройки                                                                      | > |
|                                                                                                    | SaveFrom.net помощник Сигинайте с Вконтакте, YouTube, Одноклассники и еще 40 сайтов за 1 клик.<br>Подробнее                                                                                            |        |                                                                                          |   |
|                                                                                                    | Веб-приложения                                                                                                    |        |                                                                                          |   |
| Каталог расширений<br>Ещё более 1500 расширений                                                                                | Яндекс Почта                                                                                                    |        |                                                                                          |   |

Рисунок 39 – Окно проверки расширения в браузере

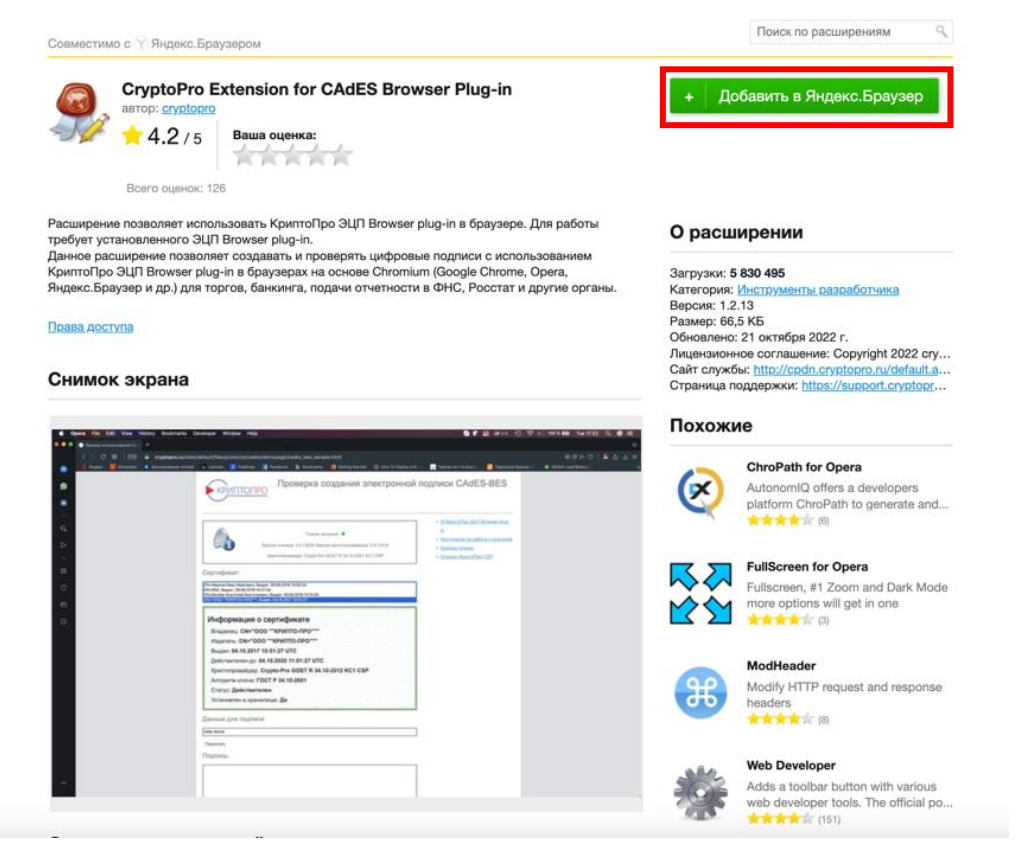

### Рисунок 40 – Окно расширения КриптоПро в браузере

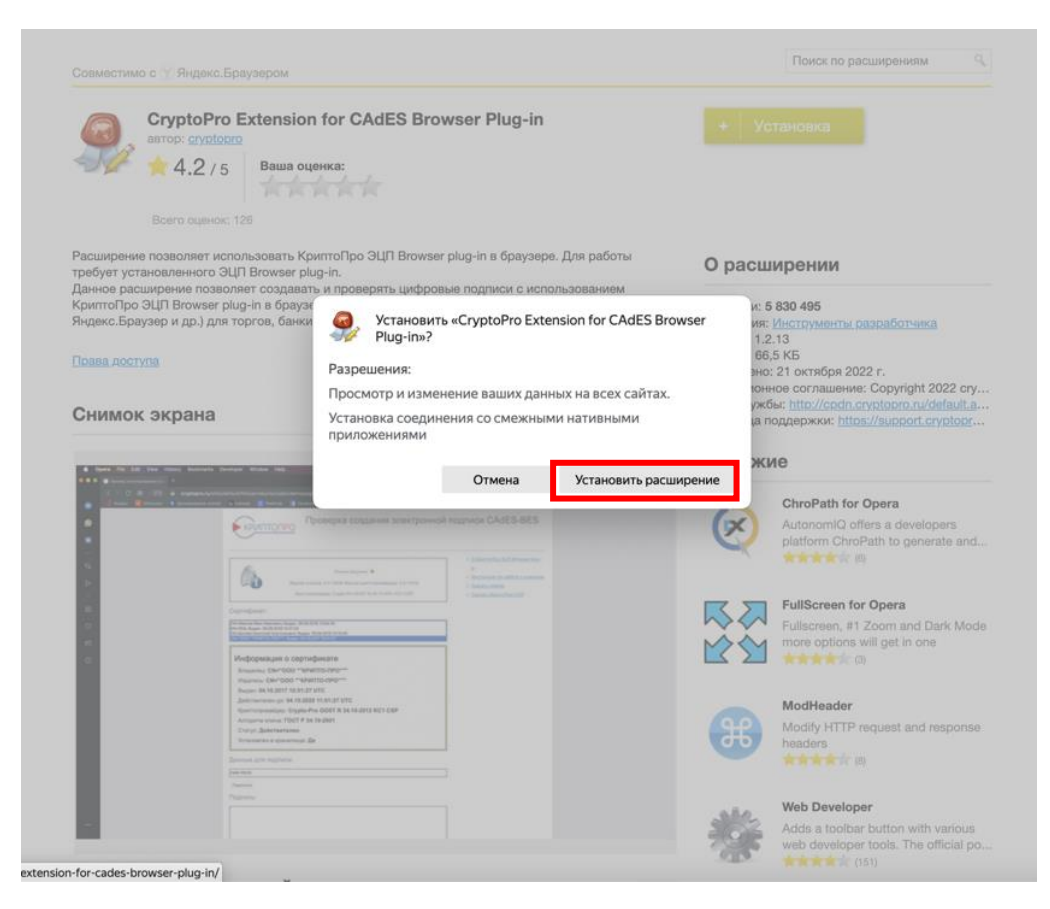

### Рисунок 41 – Окно установки расширения

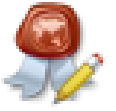

Расширение CryptoPro Extension for CAdES Browser Plug-in успешно установлено и работает.

Значок CryptoPro Extension for CAdES Browser Plug-in появится в панели браузера, когда вы окажетесь на подходящей для него странице.

Удалить расширение можно на странице browser://tune/

Рисунок 42 – Уведомление об успешном завершении установки

Также дополнительно потребуется установить плагин для работы с порталом государственных услуг (IFCPlugin).

Для этого перейдите на официальный сайт КриптоПро по указанной ссылке <u>https://ds-plugin.gosuslugi.ru/plugin/upload/assets/distrib/IFCPlugin.pkg</u> и запустите процесс установки плагина на свой компьютер. Установочный файл появится в правом верхнем углу Яндекс.Браузера.

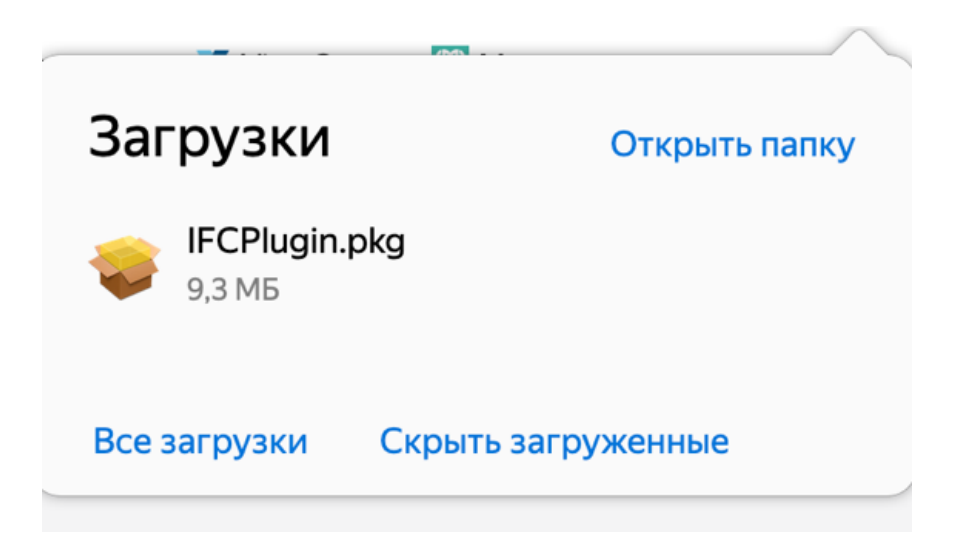

Рисунок 43 – Установочный файл IFCPlugin

Откройте папку с загруженным файлом и двойным щелчком мыши запустите процесс установки плагина.

Порядок последовательности установки плагина IFCPlugin на компьютер представлена на рисунках 44 – 47.

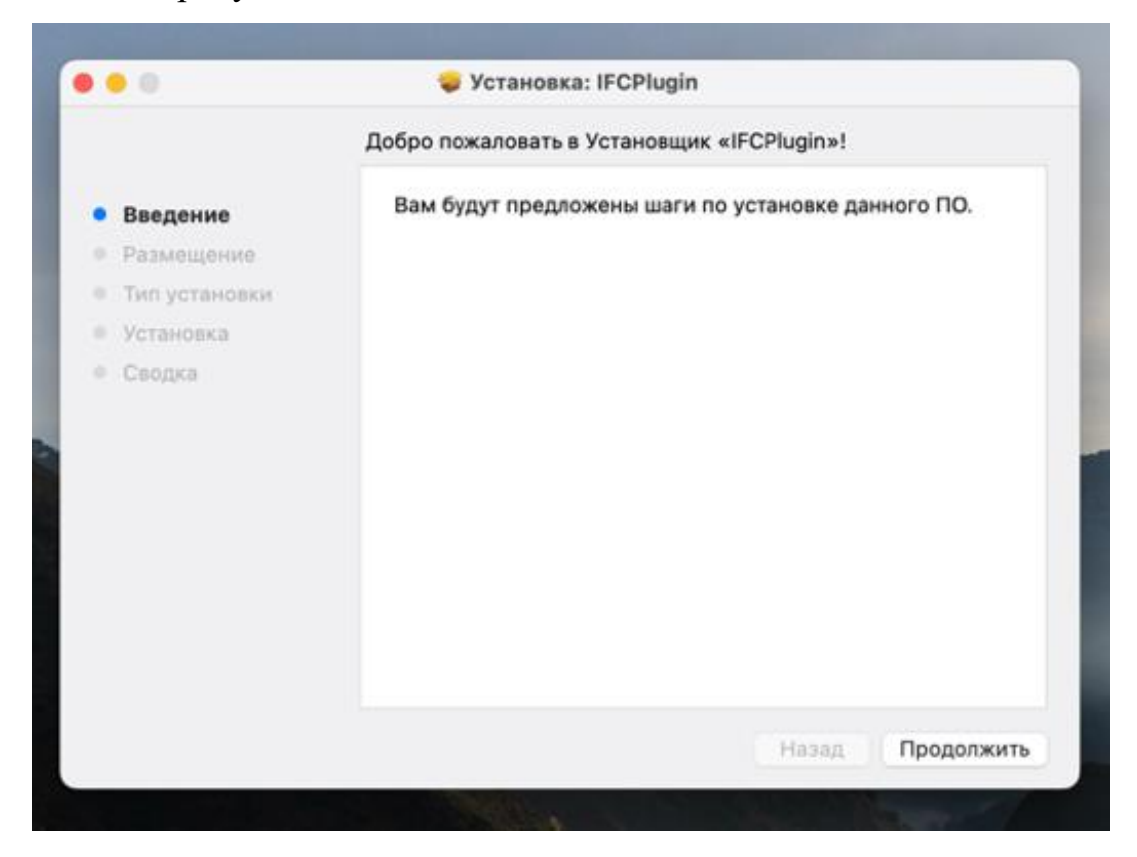

Рисунок 44 – Окно установки плагина IFCPlugin

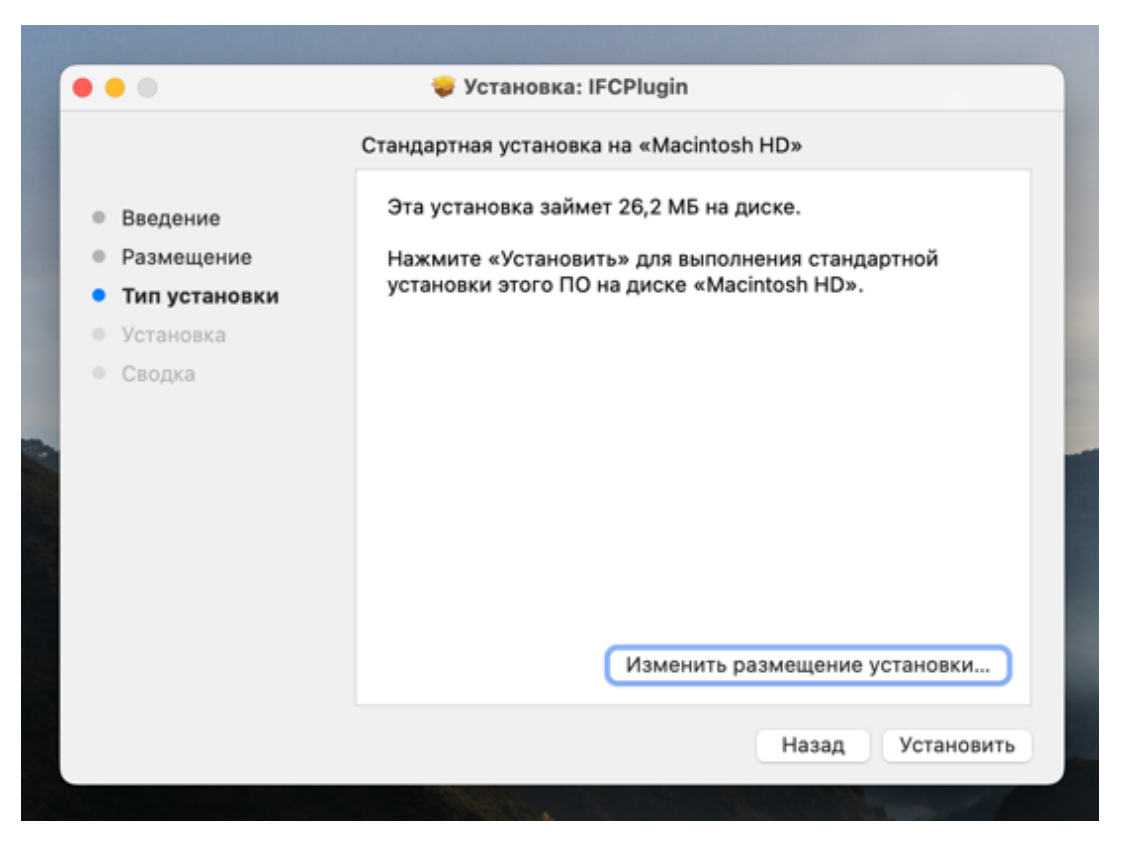

Рисунок 45 – Окно размещения установки плагина IFCPlugin

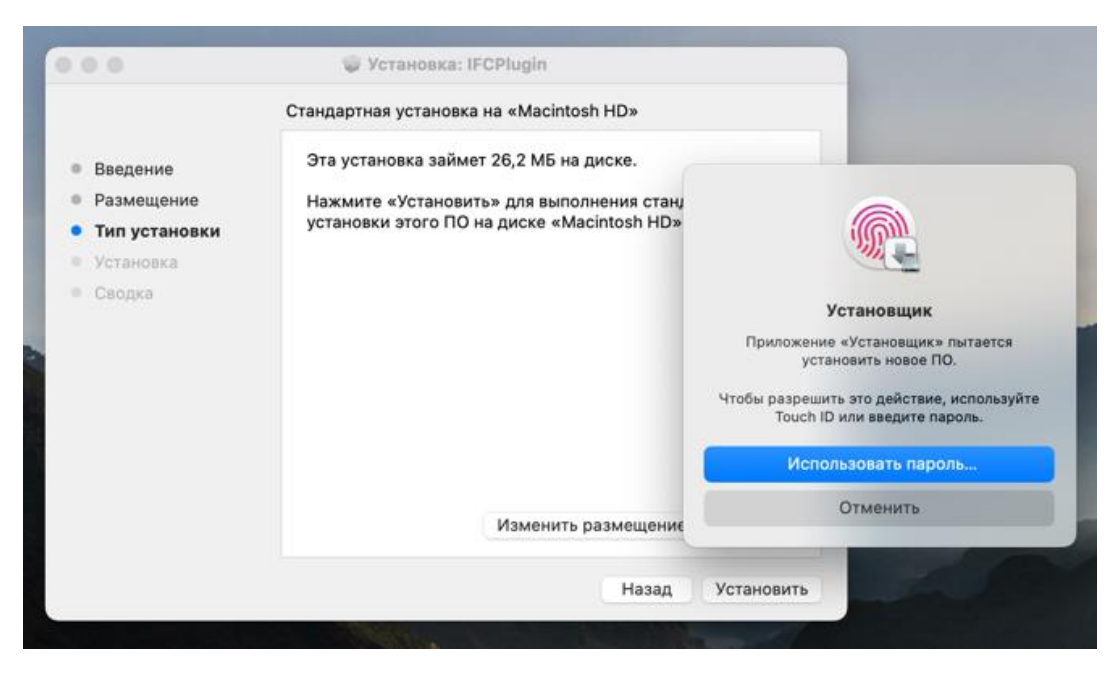

Рисунок 46 – Предупреждение системы безопасности

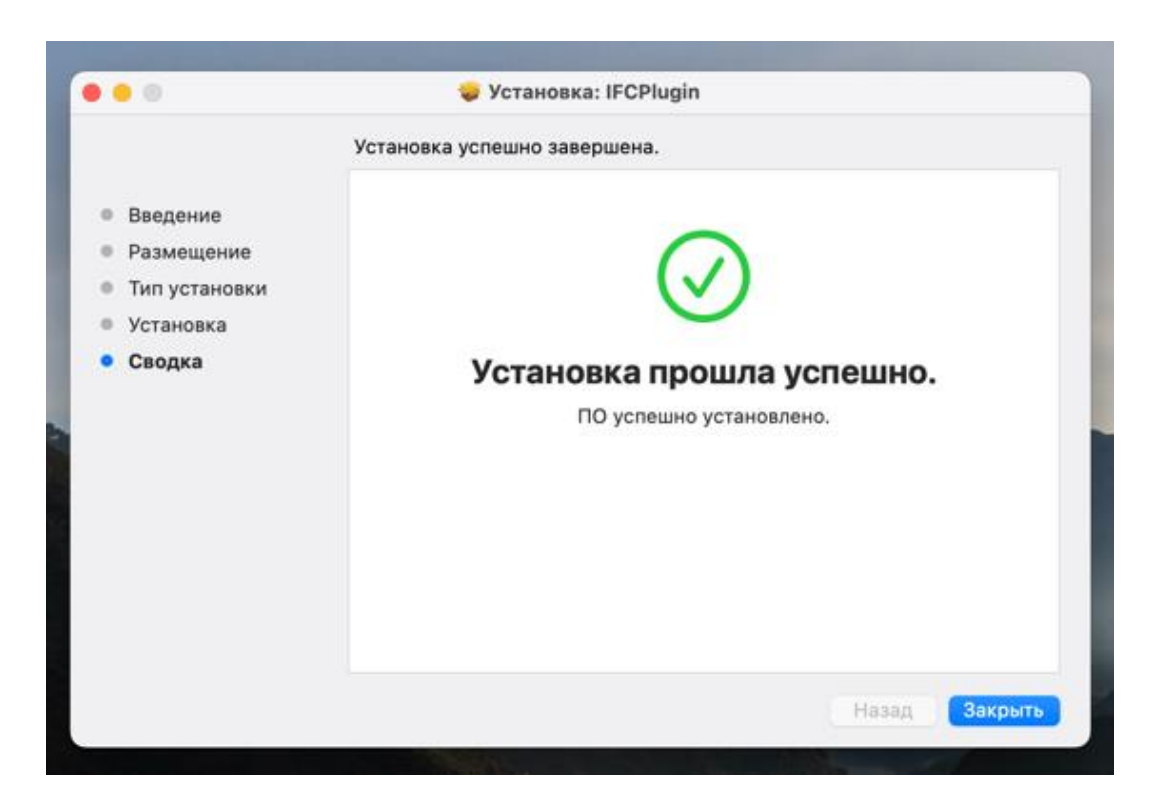

Рисунок 47 – Завершение импорта

После успешного завершения импорта необходимо перезапустить браузер и выполнить перезагрузку всей системы для дальнейшей корректной работы всех приложений.

### 1.3. Порядок входа в ФГИС «Спорт»

Пользователь вводит в браузере адрес ФГИС «Спорт» <u>https://sport.gov.ru/</u>. Открывается страница с окном идентификации и аутентификации пользователя (рисунок 48).

| Moobo                                           | пожаловать                                                             |
|-------------------------------------------------|------------------------------------------------------------------------|
| Авторизуйтесь,<br>сервисами един<br>«Физическа  | чтобы воспользоваться<br>ой цифровой платформы<br>яя культура и спорт» |
| Имя пользователя                                |                                                                        |
| Имя пользователя                                |                                                                        |
| Пароль                                          |                                                                        |
| Пароль                                          | Ŵ                                                                      |
|                                                 | 4                                                                      |
| Запомнить меня                                  |                                                                        |
| <ul> <li>Запомнить меня</li> <li>Вой</li> </ul> | ги в систему                                                           |

Рисунок 48 – Окно идентификации и аутентификации пользователя

Пользователь нажимает на кнопку «Вход через ЕСИА». Открывается страница с окном идентификации и аутентификации пользователя в ЕСИА (рисунок 49).

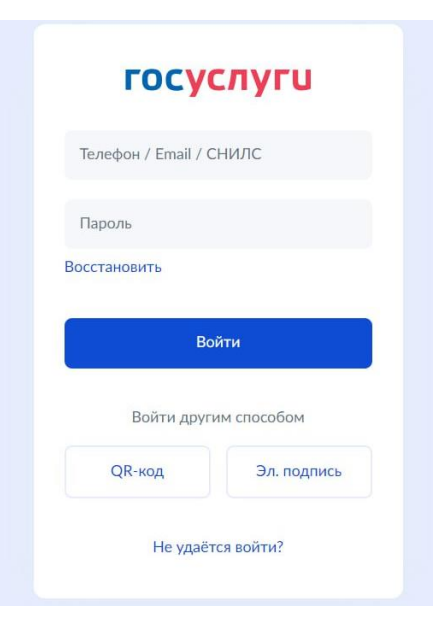

Рисунок 49 – Окно идентификации и аутентификации в ЕСИА

Пользователь вводит логин и пароль своей подтверждённой учётной записи ЕСИА в окне идентификации и аутентификации, нажимает кнопку «Войти» (рисунок 50).

| Вс         | йти         |
|------------|-------------|
|            |             |
| Войти друг | им способом |

Рисунок 50 – Подтверждение входа в ФГИС «Спорт»

Открывается страница с окном выбора организации (рисунок 51). Пользователь выбирает организацию, к которой привязана его учетная запись (например, Министерство спорта Российской Федерации).

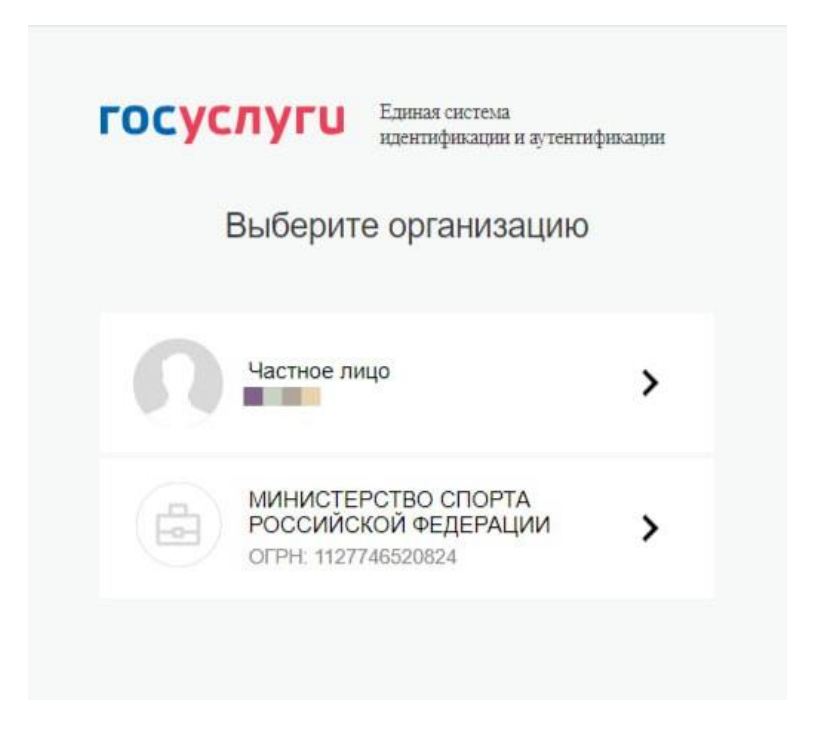

Рисунок 51 – Окно выбора организации